# guia usuario español

# Contents

### Articles

| Guía de usuario                                         | 1  |
|---------------------------------------------------------|----|
| Acceso al sistema                                       | 3  |
| Pantalla del Escritorio                                 | 4  |
| Barra de Menú                                           | 5  |
| Barra de herramientas                                   | 6  |
| Identificación del Usuario                              | 7  |
| Barra de Estado                                         | 7  |
| Área de Trabajo                                         | 8  |
| Ruta                                                    | 8  |
| Taxonomía                                               | 8  |
| Navegador de Documentos                                 | 10 |
| Panel de Propiedades                                    | 12 |
| Operaciones básicas con documentos y carpetas           | 13 |
| Creación de carpetas                                    | 14 |
| Búsqueda de carpetas                                    | 14 |
| Inserting documents/es-es                               | 15 |
| Asistente                                               | 17 |
| Renombrar                                               | 19 |
| Mover                                                   | 20 |
| Copiar                                                  | 21 |
| Agregar a favoritos                                     | 22 |
| Definir inicio                                          | 23 |
| Eliminar                                                | 23 |
| Atajos de teclado                                       | 24 |
| Subiendo archivos desde el escritorio de la computadora | 25 |
| Edición de documentos                                   | 25 |
| Cancelar edición                                        | 26 |
| Actualizar un archivo                                   | 27 |
| Bloqueo                                                 | 29 |
| Desbloqueo                                              | 29 |
| Descargando un documento                                | 30 |
| Añadiendo metadata a un documento                       | 30 |
| Eliminando metadata de un documento                     | 31 |
| Añadiendo palabras clave                                | 31 |

| Copiar al portapapeles34Enviar documentos como adjuntos34Categorias35Vista de Tesauro36Mis documentos37Plantillas38Correo electrónico43Papelera44Usando información de carpetas45Información de documentos46Seguridad47Modificar la seguridad51Hacer una búsqueda52Ejecución de una consulta almacenada53Dirigirse a la ubicación de la carpeta54Noticias55Búsqueda55Suíta de Usuario58Vista de Usuario58Vista de Usuario59Vista General59Vista General59 | Añadiendo categorías                   | 32 |
|----------------------------------------------------------------------------------------------------|----------------------------------------|----|
| Enviar documentos como adjuntos34Categorias35Vista de Tesauro36Mis documentos37Plantillas38Correo electrónico43Papelera44Usando información45Pestañas de información de carpetas45Información de documentos46Seguridad47Modificar la seguridad51Hacer una búsqueda52Ejecución de una consulta almacenada53Dirigirse a la ubicación de la carpeta54Noticias55Búsqueda con OpenKM55Tablero de Mando58Vista General59Vista General59                         | Copiar al portapapeles                 | 34 |
| Categorias35Vista de Tesauro36Mis documentos37Plantillas38Correo electrónico43Papelera44Usando información45Pestañas de información de carpetas45Información de documentos46Seguridad47Modificar la seguridad47Básqueda51Hacer una búsqueda52Ejecución de una consulta almacenada53Dirigirse a la ubicación de la carpeta54Noticias55Búsqueda con OpenKM55Tablero de Mando58Vista General59Vista General60                                                | Enviar documentos como adjuntos        | 34 |
| Vista de Tesauro36Mis documentos37Plantillas38Correo electrónico43Papelera44Usando información45Pestañas de información de carpetas45Información de documentos46Seguridad47Modificar la seguridad51Hacer una búsqueda52Ejecución de una consulta almacenada53Dirigirse a la ubicación del documento54Dirigirse a la ubicación de la carpeta54Noticias55Búsqueda con OpenKM55Tablero de Mando58Vista de Usuario59Vista General60                           | Categorias                             | 35 |
| Mis documentos37Plantillas38Correo electrónico43Papelera44Usando información45Pestañas de información de carpetas45Información de documentos46Seguridad47Modificar la seguridad51Hacer una búsqueda52Ejecución de una consulta almacenada53Eliminación de la carpeta53Dirigirse a la ubicación de la carpeta54Noticias55Búsqueda con OpenKM55Tablero de Mando58Vista de Usuario59Vista General60                                                          | Vista de Tesauro                       | 36 |
| Plantillas38Correo electrónico43Papelera44Usando información45Pestañas de información de carpetas45Información de documentos46Seguridad47Modificar la seguridad47Búsqueda51Hacer una búsqueda52Ejecución de una consulta almacenada53Eliminación del documento54Dirigirse a la ubicación del documento54Noticias55Búsqueda con OpenKM55Tablero de Mando58Vista de Usuario59Vista General60                                                                | Mis documentos                         | 37 |
| Correo electrónico43Papelera44Usando información45Pestañas de información de carpetas45Información de documentos46Seguridad47Modificar la seguridad47Búsqueda51Hacer una búsqueda52Ejecución de una consulta almacenada53Eliminación del documento54Dirigirse a la ubicación del documento54Noticias55Búsqueda con OpenKM55Tablero de Mando58Vista de Usuario59Vista General60                                                                            | Plantillas                             | 38 |
| Papelera44Usando información45Pestañas de información de carpetas45Información de documentos46Seguridad47Modificar la seguridad47Búsqueda51Hacer una búsqueda52Ejecución de una consulta almacenada53Eliminación de la carpeta54Dirigirse a la ubicación de la carpeta55Búsqueda con OpenKM55Tablero de Mando58Vista de Usuario59Vista General60                                                                                                    | Correo electrónico                     | 43 |
| Usando información45Pestañas de información de carpetas45Información de documentos46Seguridad47Modificar la seguridad47Búsqueda51Hacer una búsqueda52Ejecución de una consulta almacenada53Eliminación de la carpeta53Dirigirse a la ubicación de la carpeta54Noticias55Búsqueda con OpenKM55Tablero de Mando58Vista de Usuario59Vista General60                                                                                                    | Papelera                               | 44 |
| Pestañas de información de carpetas45Información de documentos46Seguridad47Modificar la seguridad47Búsqueda51Hacer una búsqueda52Ejecución de una consulta almacenada53Eliminación de una consulta almacenada53Dirigirse a la ubicación del documento54Dirigirse a la ubicación de la carpeta55Búsqueda con OpenKM55Tablero de Mando58Vista de Usuario59Vista General60                                                                                   | Usando información                     | 45 |
| Información de documentos46Seguridad47Modificar la seguridad47Búsqueda51Hacer una búsqueda52Ejecución de una consulta almacenada53Eliminación de una consulta almacenada53Dirigirse a la ubicación del documento54Dirigirse a la ubicación de la carpeta55Búsqueda con OpenKM55Tablero de Mando58Vista de Usuario59Vista General60                                                                                                    | Pestañas de información de carpetas    | 45 |
| Seguridad47Modificar la seguridad47Búsqueda51Hacer una búsqueda52Ejecución de una consulta almacenada53Eliminación de una consulta almacenada53Dirigirse a la ubicación del documento54Dirigirse a la ubicación de la carpeta54Noticias55Búsqueda con OpenKM55Tablero de Mando58Vista de Usuario59Vista General60                                                                                                    | Información de documentos              | 46 |
| Modificar la seguridad47Búsqueda51Hacer una búsqueda52Ejecución de una consulta almacenada53Eliminación de una consulta almacenada53Dirigirse a la ubicación del documento54Dirigirse a la ubicación de la carpeta55Búsqueda con OpenKM55Tablero de Mando58Vista de Usuario59Vista General60                                                                                                    | Seguridad                              | 47 |
| Búsqueda51Hacer una búsqueda52Ejecución de una consulta almacenada53Eliminación de una consulta almacenada53Dirigirse a la ubicación del documento54Dirigirse a la ubicación de la carpeta54Noticias55Búsqueda con OpenKM55Tablero de Mando58Vista de Usuario59Vista General60                                                                                                    | Modificar la seguridad                 | 47 |
| Hacer una búsqueda52Ejecución de una consulta almacenada53Eliminación de una consulta almacenada53Dirigirse a la ubicación del documento54Dirigirse a la ubicación de la carpeta54Noticias55Búsqueda con OpenKM55Tablero de Mando58Vista de Usuario59Vista General60                                                                                                    | Búsqueda                               | 51 |
| Ejecución de una consulta almacenada53Eliminación de una consulta almacenada53Dirigirse a la ubicación del documento54Dirigirse a la ubicación de la carpeta54Noticias55Búsqueda con OpenKM55Tablero de Mando58Vista de Usuario59Vista General60                                                                                                    | Hacer una búsqueda                     | 52 |
| Eliminación de una consulta almacenada53Dirigirse a la ubicación del documento54Dirigirse a la ubicación de la carpeta54Noticias55Búsqueda con OpenKM55Tablero de Mando58Vista de Usuario59Vista General60                                                                                                    | Ejecución de una consulta almacenada   | 53 |
| Dirigirse a la ubicación del documento54Dirigirse a la ubicación de la carpeta54Noticias55Búsqueda con OpenKM55Tablero de Mando58Vista de Usuario59Vista General60                                                                                                    | Eliminación de una consulta almacenada | 53 |
| Dirigirse a la ubicación de la carpeta54Noticias55Búsqueda con OpenKM55Tablero de Mando58Vista de Usuario59Vista General60                                                                                                    | Dirigirse a la ubicación del documento | 54 |
| Noticias55Búsqueda con OpenKM55Tablero de Mando58Vista de Usuario59Vista General60                                                                                                    | Dirigirse a la ubicación de la carpeta | 54 |
| Búsqueda con OpenKM55Tablero de Mando58Vista de Usuario59Vista General60                                                                                                    | Noticias                               | 55 |
| Tablero de Mando58Vista de Usuario59Vista General60                                                                                                    | Búsqueda con OpenKM                    | 55 |
| Vista de Usuario59Vista General60                                                                                                    | Tablero de Mando                       | 58 |
| Vista General 60                                                                                                    | Vista de Usuario                       | 59 |
|                                                                                                    | Vista General                          | 60 |

### References

| Article Sources and Contributors         | 61 |
|------------------------------------------|----|
| Image Sources, Licenses and Contributors | 63 |

# Guía de usuario

OpenKM es una herramienta para la administración de documentos generados dentro de una compañia, para mejorar el acceso al ambiente corporativo en general y para mantener controlado la innecesaria duplicación de la información.

OpenKM provee una solución para:

- Controlar el creciente volumen de información a ser manejado
- Poner fin a la diversificación de las fuentes de almacenamiento de información
- Prevenir la duplicación de la información
- · Obtener información válida a través del control de versiones de documentos
- · Reducir el tiempo y recursos usados en la localización de la información
- Evitar la fuga de conocimiento o el acceso ilícito de los usuarios, cumpliendo de esta forma con las obligaciones establecidas el LOPD (Ley de Protección de Datos)
- · Restringir el acceso a la información por los usuarios no autorizados

La información útil y relevante puede ser encontrada en menor tiempo posible a través del Sistema OpenKM para resolver problemas y tomar decisiones. OpenKM ayuda a mejorar los procesos corporativos, integrando tareas comunes (y tareas inter-relacionadas) en un simple herramienta, y permitiendo a los diferentes departamentos de la organización el acceso controlado y supervisado a la información.

- Acceso al Sistema
- Interfase de usuario
  - Pantalla del Escritorio
  - Barra de Menú
  - Barra de herramientas
  - Identificación del Usuario
  - Barra de Estado
  - Área de Trabajo
  - Ruta
  - Taxonomía (árbol de carpetas)
  - Navegador de Documentos
  - Panel de Propiedades
- Operaciones básicas con documentos y carpetas
  - Creación de carpetas
  - Búsqueda de carpetas
  - Insertando documentos
  - Asistente
  - Renombrar
  - Mover
  - Copiar
  - Agregar a favoritos
  - Definir inicio
  - Eliminar
  - Atajos de teclado
  - Subiendo archivos desde el escritorio de la computadora
- Operaciones específicas con documentos
  - Edición de documentos (check-out)

- Cancelar edición (cancelar check-out)
- Actualizar un archivo (check-in)
- Bloqueo
- Desbloqueo
- Descargando un documento
- Añadiendo metadata a un documento (grupo de propiedades)
- Eliminando metadata de un documento (grupo de propiedades)
- Añadiendo palabras clave
- Añadiendo categorías
- Copiar al portapapeles
- Enviar documentos como adjuntos
- Categorias
- Vista de Tesauro
- Mis documentos
- Plantillas
- Correo electrónico
- Papelera
- Usando información
- Seguridad
- Búsqueda
- Tablero de Mando
- Servicios de Notificación
- Servicios de Subscripción
- Iniciando un Workflow
- Workflow de tareas pendientes
- Configuración de usuario
- Herramientas del Sistema
  - Lenguajes
  - Apariencia
  - Usando iPhone o Android
- Ayuda
- Microsoft Office Addin
  - Outlook Addin
  - Word Addin
  - Excel Addin
  - PowerPoint Addin
- OpenOffice.org Add-on
- Extenciones profesionales
  - Grapado
  - Vista previa Autocad
  - Mensajería
  - Botones de descarga restringidos
  - Sello Imagen o marca de agua
  - Firma digital
  - Criptografía
  - Contactos
  - Pestaña de actividad en log

• Sincronización de contactos Google

### Acceso al sistema

El acceso al sistema es realizado a través del navegador web usando la URL que corresponde a tu instalación de OpenKM. En esta pantalla de acceso deberás ingresar el nombre de usuario (Login) y la contraseña que ha sido proporcionada por el administrador del sistema.

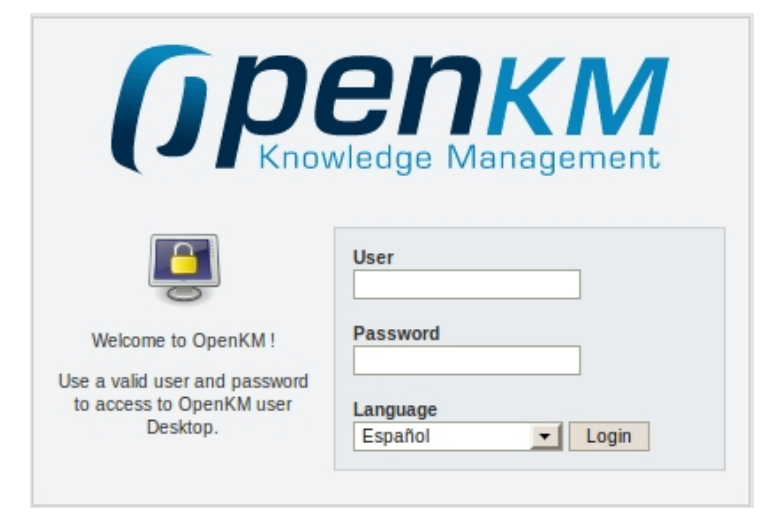

### Hasta la version 4 y anteriores

El idioma no puede ser seleccionado.

|                                                                                              | <b>ENKM</b><br>wledge Management |
|----------------------------------------------------------------------------------------------|----------------------------------|
|                                                                                              | User                             |
| Welcome to OpenKM !<br>Use a valid user and<br>password to access to<br>OpenKM user Desktop. | Password                         |

## Pantalla del Escritorio

En el acceso al sistema, el escritorio es visualizado con tres áreas de trabajo diferentes bien definidos: Opciones de Menú, Árbol de Carpetas, Navegador de Documentos y Propiedades de Documentos y Carpetas, además de la información del usuario que está conectado en ese momento.

| File Edit Tools Bookmarks Help   |                 |                   |                  |             |             |        |           | () репкм       |
|----------------------------------|-----------------|-------------------|------------------|-------------|-------------|--------|-----------|----------------|
|                                  |                 | a ma j 🎄 j 🛛      | 3 2 3            |             | Desktop     | Search | DashBoard | Administration |
| Taxonomy                         | Path : /okm:roo | t/                |                  |             |             |        |           |                |
| 😑 🗁 okm:root                     |                 | Name              | Size             | Update date |             | Author | Ver       | sion 🕂         |
| 🗁 presentaciones                 | 6               | presentaciones    |                  | 22-01-201   | 0 03:53:20  | sys    | stem      |                |
|                                  | Properties      | Security          | aefc-4e8b08c79a3 | a Subsc     | ribed users |        |           |                |
|                                  | Name ok         | m:root            |                  |             |             |        |           |                |
|                                  | Parent          |                   |                  |             |             |        |           |                |
|                                  | Created 21      | -01-2010 11:02:40 | ) by system      |             |             |        |           |                |
| 🛄 Thesaurus                      | WebDAV          | Copy to clipboard |                  |             |             |        |           |                |
| 🖐 Templates                      |                 |                   | 1                |             |             |        |           |                |
| A My documents                   |                 |                   |                  |             |             |        |           |                |
| 🖂 E-mail                         |                 |                   |                  |             |             |        |           |                |
| ্রী Trash                        |                 |                   |                  |             |             |        |           |                |
| 🥖 Connected as okmAdmin 📷 13.6 M | ив 🔒 о 🛃 о      | 0 🔗 0 🎲           | 0                |             |             |        |           |                |

## Barra de Menú

La barra de menú esta formada por todos los menús desplegables con sus diferentes opciones. Si una opción del menú aparece en gris, esta opción no está disponible.

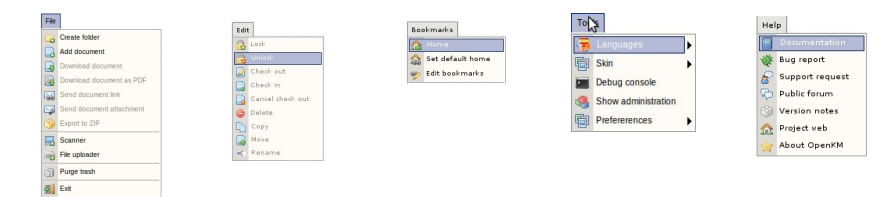

Detalle de las funciones de acuerdo con sus iconos:

- $\Box_{\overline{a}} \rightarrow Crear$  una nueve carpeta
- $\square \rightarrow$  Adicionar un nuevo documento
- $\boxed{a} \rightarrow \text{Descargar un documento}$
- $\boxtimes \rightarrow$  Enviar enlace de documento
- Image: Second adjunto
   Image: Environmento como adjunto
- M → Salir de la aplicación
- $\bigcirc$   $\rightarrow$  Bloquear documento
- $\overrightarrow{B} \rightarrow \text{Desbloquear documento}$
- $\boxed{2}$   $\rightarrow$  Editar documento ( check-out )
- $\square \rightarrow$  Subir documento modificado (check-in)
- $\square \rightarrow$  Cancelar edición de documento
- $\bigcirc \rightarrow$  Mover documento a papelera de usuario.
- $\square \rightarrow \text{Copiar documento}$
- $\square \rightarrow \text{Mover documento}$
- $\blacksquare \rightarrow$  Renombrar documento
- Image: Image: Boost of the second second sec
- $\overline{m} \rightarrow$  Sub-meú de caratulas disponibles
- $\blacksquare \rightarrow$  Consola de depuración en evento de errores
- $\underline{A} \rightarrow$  Saltar al carpeta marcada como inicio por el usuario
- $\mathfrak{P} \to \text{Editar lista de marcadores}$
- $\square \rightarrow$  Enlace a documentación de OpenKM
- $\notin \rightarrow$  Enlace a reporte de errores(bugs)
- $\$ \rightarrow$  Enlace a formulario de solicitud de soporte
- $\nabla \rightarrow$  Enlace a foro
- $\textcircled{i} \rightarrow$  Enlace a cambios en cada versión(changelog)
- $\underline{\mathbf{m}} \rightarrow \text{Enlace a sitio web de la aplicación}$
- $\boxed{\mathbb{A}} \rightarrow \text{Descargar archivo como pdf}$
- (  $) \rightarrow$  Exportar a ZIP
- ♣ → Administración

### Barra de herramientas

La barra de herramientas se compone de botones con las principales funciones que el usuario usará mas frecuentemente. Al igual que la barra de menú, ocasionalmente los botones aparecen en gris, lo que significa que estos no están disponibles.

| 🔁 🏥 🗋 🖓 🗍 🖓 |  |  | 🖸   😂 🏠   民 🧠 |
|-------------|--|--|---------------|
|-------------|--|--|---------------|

Detalle de las funciones de acuerdo a sus iconos:

- $\Box_{a} \rightarrow Crear$  una nueva carpeta
- $\stackrel{\text{\tiny def}}{=} \rightarrow$  Encontrar una carpeta
- $\boxed{3} \rightarrow \text{Descargar un documento}$
- $M \rightarrow Descargar un documento como pdf$
- $\square \rightarrow$  Imprimir un document
- $\bigcirc$   $\rightarrow$  Bloquear un documento
- $\bigcirc$   $\rightarrow$  Desbloquear un documento
- $\square \rightarrow A \tilde{n} a dir un nuevo documento$
- $\boxed{\mathbb{Z}} \rightarrow \text{Editar un documento (check-out)}$
- → Subir documento modificado(check-in)
- $\square \rightarrow$  Cancelar edición de documento
- $\bigcirc \rightarrow$  Mover documento a Papelera de Usuario.
- $\blacksquare \rightarrow$  Añadir grupo de propiedades aun documento (metadata)
- $\blacksquare \rightarrow$  Eliminar grupo de propiedades de un documento (metadata)
- • Adicionar subcripción a un documento o a una carpeta. Cualquier modificación que es hecha será notificada al usuario por correo electrónico.
- $\square \rightarrow$  Eliminar suscripción a un documento o una carpeta
- $4 \Rightarrow$  Iniciar workflow
- rightarrow 
  ightarrow 
  ightarrow 
  ightarrow 
  ightarrow 
  ightarrow 
  ightarrow 
  ightarrow 
  ightarrow 
  ightarrow 
  ightarrow 
  ightarrow 
  ightarrow 
  ightarrow 
  ightarrow 
  ightarrow 
  ightarrow 
  ightarrow 
  ightarrow 
  ightarrow 
  ightarrow 
  ightarrow 
  ightarrow 
  ightarrow 
  ightarrow 
  ightarrow 
  ightarrow 
  ightarrow 
  ightarrow 
  ightarrow 
  ightarrow 
  ightarrow 
  ightarrow 
  ightarrow 
  ightarrow 
  ightarrow 
  ightarrow 
  ightarrow 
  ightarrow 
  ightarrow 
  ightarrow 
  ightarrow 
  ightarrow 
  ightarrow 
  ightarrow 
  ightarrow 
  ightarrow 
  ightarrow 
  ightarrow 
  ightarrow 
  ightarrow 
  ightarrow 
  ightarrow 
  ightarrow 
  ightarrow 
  ightarrow 
  ightarrow 
  ightarrow 
  ightarrow 
  ightarrow 
  ightarrow 
  ightarrow 
  ightarrow 
  ightarrow 
  ightarrow 
  ightarrow 
  ightarrow 
  ightarrow 
  ightarrow 
  ightarrow 
  ightarrow 
  ightarrow 
  ightarrow 
  ightarrow 
  ightarrow 
  ightarrow 
  ightarrow 
  ightarrow 
  ightarrow 
  ightarrow 
  ightarrow 
  ightarrow 
  ightarrow 
  ightarrow 
  ightarrow 
  ightarrow 
  ightarrow 
  ightarrow 
  ightarrow 
  ightarrow 
  ightarrow 
  ightarrow 
  ightarrow 
  ightarrow 
  ightarrow 
  ightarrow 
  ightarrow 
  ightarrow 
  ightarrow 
  ightarrow 
  ightarrow 
  ightarrow 
  ightarrow 
  ightarrow 
  ightarrow 
  ightarrow 
  ightarrow 
  ightarrow 
  ightarrow 
  ightarrow 
  ightarrow 
  ightarrow 
  ightarrow 
  ightarrow 
  ightarrow 
  ightarrow 
  ightarrow 
  ightarrow 
  ightarrow 
  ightarrow 
  ightarrow 
  ightarrow 
  ightarrow 
  ightarrow 
  ightarrow 
  ightarrow 
  ightarrow 
  ightarrow 
  ightarrow 
  ightarrow 
  ightarrow 
  ightarrow 
  ightarrow 
  ightarrow 
  ightarrow 
  ightarrow 
  ightarrow 
  ightarrow 
  ightarrow 
  ightarrow 
  ightarrow 
  ightarrow 
  ightarrow 
  ightarrow 
  ightarrow 
  ightarrow 
  ightarrow 
  ightarrow 
  ightarrow 
  ightarrow 
  ightarrow 
  ightarrow 
  ightarrow 
  ightarrow 
  ightarrow 
  ightarrow 
  ightarrow 
  ightarrow 
  ightarrow 
  ightarrow 
  ightarrow 
  ightarrow 
  ightarrow 
  ightarrow 
  ightarrow 
  ightarrow 
  ightarrow 
  ightarrow 
  ightarrow 
  ightarrow 
  ightarrow 
  ightarrow 
  ightarrow 
  ightarrow 
  ightarrow 
  ightarrow 
  ightarrow 
  ightarrow 
  ightarrow 
  ightarrow 
  ightarrow 
  ightarrow 
  ightarrow 
  ightarrow 
  ightarrow 
  ightar
- $\Delta \rightarrow$  Saltar al carpeta o documento marcado como inicio por el usuario
- $\blacksquare \rightarrow Scannear$
- $\blacksquare \rightarrow$  Subir archivo

### Identificación del Usuario

En este área del escritorio la identificación del usuario que está conectado es mostrada.

```
🝠 Connected as mgalindo
```

En el caso de detectar algunos usuarios con el rol AdminRole, el identificador aparecerá con otro color con el propósito de indicar que operaciones están siendo llevadas a cabo por el "super-user" sin ninguna restricción de acceso a documentos.

### Cambios de la versión 3.0 a 4.0

En la versión 3.0 de OpenKM y anteriores, había solo un nombre de usuario con prerrogativas de administración llamado okmAdmin.

### Barra de Estado

En esta área de la pantalla del escritorio el usuario accede a alguna información general como el tamaño del repositorio usado, el número de documentos bloqueados, número de documentos en check out (editados), carpetas y documentos subscritos, número de notificaciones pendientes a ser leidos y número de tareas en el workflow pendientes de ser asignados a los usuarios.

| al 133.7 MBytes | 0 | 0 | 2 1 | Ø 0 💮 0 |
|-----------------|---|---|-----|---------|
|-----------------|---|---|-----|---------|

En la esquina derecha, existe una barra de mensajes de estado que OpenKM usa para mostrar alguna información al usuario.

# Área de Trabajo

Las áreas de trabajo te permiten intercambiar entre la búsqueda y la lista de carpetas y documentos.

Desktop Search DashBoard Administration

Existen cuatro pestañas para permitir los cuatro modos de trabajo:

- Escritorio: Modo para completar las tareas principales con carpetas y sus documentos (crear, añadir, mover, descargar, etc.).
- Búsqueda: Modo para buscar documentos.
- **Tablón**: Modo para acceder al workflow, a la vista de documentos de usuario, a vista general de documentos y el servicio push de noticias.
- Administración: Utilidades de Administración, solo dispobible para usuarios con con privilegios de AdminRole.

### Cambios desde la versión 3.0 a 4.0

En OpenKM 3.0 y versiones anteriores, la pestaña de administración solo es accesible por el usuario okmAdmin.

## Ruta

La ruta permanentemente indica tu localización dentro del árbol (Taxonomía, Thesaurus, Personal, etc. dependiendo de la vista en que estés habilitado en un momento dado)

Path : /okm:root/

# Taxonomía

En primer lugar, a la izquierda del escritorio, esta el Árbol de Carpetas o tambien llamada Taxonomía. Esta muestra una vista del distribución del repositorio agrupado por carpetas. Existen varios tipos de carpetas simbolizadas por los siguientes iconos:

- $\ge \rightarrow$  La carpeta no contiene sub carpetas
- $\Box_{\overline{1}} \rightarrow$  La carpeta contiene sub carpetas
- → La carpeta es de sólo lectura y no contiene más sub carpetas
- $a_{\overline{a}} \rightarrow La$  carpeta es de sólo lectura y contiene sub carpetas
- → Estás subscrito a la carpeta y esta no tiene más sub carpetas
- $rac{}_{la} \rightarrow$  Estás subscrito a la carpeta y esta contiene sub carpetas
- → Estás subscrito a la carpeta, esta no contiene sub carpetas y es de sólo lectura
- $a_{\overline{a}} \rightarrow Estás$  subscrito a la carpeta, esta contiene sub carpetas y es de sólo lectua

### Funciones básicas con el ratón

- Haciendo clic con el botón derecho del ratón aparece un menú pop-up. En este menú existen opciones para crear nuevas carpetas, eliminar, renombrar, etc.
- Drag & drop (Arrastra y suelta). Selecccionando un documento o carpeta y manteniendo presionado el botón izquierdo del ratón, puedes mover un documento o carpeta a un nodo del árbol (Taxonomía).

#### Pop-up menu

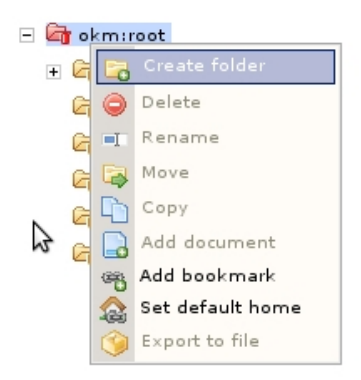

#### Descripción de las diferentes opciones

- $\Box_{a} \rightarrow Crear$  una nueva carpeta
- $\bigcirc \rightarrow$  Eliminar carpeta.
- $\blacksquare \rightarrow$  Cambiar el nombre de la carpeta seleccionada.
- Image: Cambiar la localización de la carpeta seleccionada a otra ubicación sobre el árbol, junto con todos los documentos y carpetas que esta podría contener
- $\square \rightarrow$  Duplicar la carpeta y su contenido en otra ubicación en el árbol.
- $\square \rightarrow A \tilde{n} a dir nuevo documento$
- $\mathfrak{P} \to A \tilde{n} a dir una carpeta o documento a los marcadores$
- $\bigtriangleup \rightarrow$  Definir la carpeta o ducumento como inicio para el usuario
- Image: Organ with the second second s

### Navegador de Documentos

En la sección superior puede ser visto el navegador de documentos. El navegador de documentos permite ver la lista de documentos y carpetas disponibles en un nodo del árbol específico (Taxonomía).

| Name     | Size       | Update date         | Author | Version |
|----------|------------|---------------------|--------|---------|
| 🗁 OpenKM |            | 28/10/2008 17:56:56 | admin  |         |
| 💽 Ibacar | 5.8 MBytes | 27/10/2008 17:09:08 | admin  | 1.1     |

### Funciones básicas con el ratón

- Doble-clic con el botón izquierdo sobre una carpeta, abre la carpeta.
- Doble-clic con el botón izquierdo sobre un documento, descarga el documento.
- Clic con el botón derecho, podría aparecer un menú pop-up.
- Arrastrar y Soltal (Drag & drop). Seleccionando un documento o una carpeta y mantenimiento presionado el botón izquierdo, puedes mover un documento o una carpeta hacia un nodo del árbol (Taxonomía).

#### Menú Pop-up

| D  | Folletos            |       |          | 21-07-2010 07:14:19 | okmAdmin |     |
|----|---------------------|-------|----------|---------------------|----------|-----|
| 1  | Download            | 1     | 789.0 KB | 21-07-2010 07:14:30 | okmAdmin | 1.0 |
| 1  | Check out           | 1     | 8.4 MB   | 21-07-2010 07:14:26 | okmAdmin | 1.0 |
| 1  | Check in            |       | 8.5 MB   | 21-07-2010 07:14:29 | okmAdmin | 1.0 |
| X  | Check out cancel    |       | 3.8 MB   | 21-07-2010 07:14:12 | okmAdmin | 1.0 |
| •  | Lock                |       | 5.9 MB   | 21-07-2010 07:14:19 | okmAdmin | 1.0 |
| X  | Unlock              | stic: | 5.7 MB   | 21-07-2010 07:14:18 | okmAdmin | 1.0 |
| 1  | I 🥥 Delete          | stic: | 8.0 MB   | 21-07-2010 07:14:25 | okmAdmin | 1.0 |
| •  | F 🔲 Rename          | pt    | 9.5 MB   | 21-07-2010 07:14:31 | okmAdmin | 1.0 |
| L  | F 🛃 Move            |       | 5.8 MB   | 21-07-2010 07:14:12 | okmAdmin | 1.0 |
| 0  | <sub>F</sub> 🛅 Сору |       | 7.8 MB   | 21-07-2010 07:14:32 | okmAdmin | 1.0 |
| A  | Add bookmark        | ÷     | 6.0 MB   | 21-07-2010 07:14:29 | okmAdmin | 1.0 |
| 0: | F Set default home  |       | 8.3 MB   | 21-07-2010 07:14:14 | okmAdmin | 1.0 |
| 0  |                     |       | 7.6 MB   | 21-07-2010 07:14:23 | okmAdmin | 1.0 |

### Descripción de las diferentes opciones

- $\boxed{3} \rightarrow \text{Descarga el documento}$
- $\boxed{\mathbb{Z}} \rightarrow \text{Editar el documento (check-out)}$
- $\square \rightarrow$  Subir el documento modificado (check-in)
- $\square \rightarrow$  Cancelar la edición del documento
- $\bigcirc$   $\rightarrow$  Proteger el documento
- $\bigcirc$   $\rightarrow$  Desproteger el documento
- $\bigcirc \rightarrow$  Mover el documento a la Papelera del Usuario.
- $\blacksquare \rightarrow$  Cambiar el nombre de una carpeta o un documento seleccionado.
- $\Box_{a} \rightarrow$  Cambiar la ubicación de la carpeta o documento seleccionado hacia otra ubicación en el árbol.
- $\square \rightarrow$  Duplicar la carpeta y su contenido u otro documento a otra ubicación en el árbol.
- $\mathfrak{P} \to A \tilde{n} a dir una carpeta o un documento a los marcadores$

### Hasta la versión 4.x y superiores

La previsualización de imágenes y videos son hechas en una ventana flotante separada. Desde la versión 5.x y superiores la previsualización mejorada está integrada en un solo panel para todos los tipos mine de documentos. El menú contextual de Previsualizar un archivo multimedia y Mostrar imágenes solo están disponibles en la versión 4.x y anteriores.

|                                 | stics GR.pdf                                                         | 5.7 MBytes         | 20/10/2008 17:03:14 | mgalindo | 1.0 |
|---------------------------------|----------------------------------------------------------------------|--------------------|---------------------|----------|-----|
| 🐻 IthacaCR technical characteri | stics GR.ppt                                                         | 8.0 MBytes         | 20/10/2008 17:02:51 | mgalindo | 1.0 |
| 👃 Partnership proposal GR.p     | Developed                                                            | E O MOntes         | 15/10/2008 16:56:40 | mgalindo | 1.1 |
| 🖲 Partnership proposal GR.p     | Check out                                                            | es                 | 15/10/2008 16:56:24 | mgalindo | 1.1 |
|                                 | Check in<br>Check out (                                              | cancel             |                     |          |     |
|                                 | 👌 Lock                                                               |                    |                     |          |     |
| 6                               | Junlock                                                              |                    |                     |          |     |
|                                 |                                                                      |                    |                     |          |     |
| (                               | ) Delete                                                             |                    |                     |          |     |
| -                               | Delete<br>Rename                                                     |                    |                     |          |     |
|                                 | Delete<br>Rename<br>Move                                             |                    |                     |          |     |
|                                 | Delete<br>Rename<br>Move<br>Copy                                     |                    |                     |          |     |
|                                 | Delete<br>Rename<br>Move<br>Copy<br>Add bookm                        | nark               |                     |          |     |
|                                 | Delete<br>Rename<br>Move<br>Copy<br>Add bookm<br>Set default         | ark<br>home        |                     |          |     |
|                                 | Delete Rename Move Copy Add bookm Set default Export to fi           | aark<br>home<br>le |                     |          |     |
|                                 | Delete<br>Rename<br>Copy<br>Add bookm<br>Set default<br>Export to fi | aark<br>home<br>le |                     |          |     |

### Descripción de las diferentes opciones

- $\blacksquare \rightarrow$  Previsualizar un archivo multimedia: FLV, MP3, WAV, etc
- $\mathbb{T} \to Mostrar imágenes sin tener que descargarlas, tipos: GIF, JPG, PNG, etc$

# **Panel de Propiedades**

En la parte inferior están detallados las propiedades de documentos y carpetas con las propiedades generales, de seguridad, histórico y propiedades específicas relativas a los documentos definidas por el usuario (parametrización de documentos)

### Opciones disponibles para las carpetas

- Pestaña de Seguridad.
- Pestaña de propiedades.

| Properties | Security   |                            |                  |
|------------|------------|----------------------------|------------------|
| UUID       | 80ae36d7-9 | 133-49a1-b59f-649df0a75d71 | Subscribed users |
| Name       | test       |                            | okmAdmin         |
| Parent     | /okm:root  |                            |                  |
| Created    | 10-07-2010 | 07:59:58 by okmAdmin       |                  |
| Subscribed | Yes        |                            |                  |
| Folders    | 0          |                            |                  |
| Documents  | 0          |                            |                  |
| Mails      | 0          |                            |                  |
| URL        |            |                            |                  |
| WebDAV     |            |                            |                  |
|            |            |                            |                  |

### **Opciones disponibles para los documentos**

- Pestaña de Seguridad.
- Pestaña de Propiedades.
- Pestaña de Históricos (control de versiones).
- Notas.
- Pestañas de grupo de propiedades.
- Pestaña de Previsualización

| Properties   | Notes       | Security    | History   | Preview   |                  |
|--------------|-------------|-------------|-----------|-----------|------------------|
| UUID         | c98ef532    | -6b6a-4787  | -8708-10f | 3d3dc9ba9 | Subscribed users |
| Name         | text_file.b | đ           |           |           | Keywords cloud   |
| Folder       | /okm:root   |             |           |           | marketing test   |
| Size         | 43 Bytes    |             |           |           |                  |
| Created      | 10-06-201   | 10 08:46:17 | by okmAd  | dmin      | Categories       |
| Modified     | 10-06-201   | 10 08:46:17 | by okmAd  | dmin      |                  |
| MIME type    | text/plain  |             |           |           |                  |
| Keywords     |             |             | <u> </u>  | 1         |                  |
|              | marketi     | ng 🔵        | test 🔵    |           |                  |
| Status       | Available   |             |           |           |                  |
| Subscribed   | No          |             |           |           |                  |
| History size | 43 Bytes    |             |           |           |                  |
| URL          |             |             |           |           |                  |
| WebDAV       |             |             |           |           |                  |
|              |             |             |           |           |                  |

# **Operaciones básicas con documentos y carpetas**

### Taxonomia

La Taxonomía esta definida como un árbol de conocimiento a través del cual la compañía organiza su información. La sección de panel del escritorio ofrece una vista taxonómica de los conceptos, organizados es una estructura de carpetas jerárquicas.

### Categorías

Las Categorías están definidas como un árbol de conocimiento a través del cual las compañías organizan su información como una vista de repositorio organizada por categorías y sub-categorías. La sección de panel del escritorio ofrece una vista de los conceptos de categorías, organizadas en una estructura de carpetas jerárquicas. Debe entenderse que no solo es una forma especial de ver el repositorio, sino que realmente el repositorio está organizado físicamente como se ve en la vista de taxonomía.

### Tesauros

Un tesauro es un libro que lista las palabras agrupadas de acuerdo a un significado similar (conteniendo sinónimos y a veces antónimos), a diferencia de un diccionario, el cual contiene definiciones y pronunciaciones. El Tesauro está definido como un árbol de conocimiento a través del cual las compañías organizan su información como una vista del repositorio organizado por términos. La sección de panel del escritorio ofrece una vista de los términos conceptuales, organizados en una estructura de carpetas jerárquica. Se debe entender que no sólo es una forma especial de ver el repositorio, sino que realmente el repositorio está organizado físicamente como se ve en la vista de taxonomía.

Las relaciones jerárquicas entre los términos, dependen de como el tesauros está definido.

### **Documentos Personales**

Los documentos personales del usuario es un árbol de conocimiento personal para cada usuario donde ellos pueden guardar algún tipo de documentos. Estos son solo accesibles por los mismos usuarios.

### Plantillas

Contiene plantillas de documentos que pueden ser usados como una base por los usuarios para crear nuevos documentos.

### **Correo Electrónico**

Contiene los correos electrónicos importados personales, textos y documentos adjuntos desde la cuenta de correo del usuario usando el servicio de correo electrónico IMAP.

# Creación de carpetas

Icono para la Operación: 🕞

#### Disponible en

- Menú Pop-up del árbol de carpetas.
- Editar en el Menú principal.
- Barra de Herramientas.

| 😑 🗁 okm:root  |
|---------------|
| 😑 🗁 marketing |
| 🗁 New folder  |

# Búsqueda de carpetas

Icono para la Operación: 槽

#### Disponible en

• Barra de Herramientas.

| ,                  |
|--------------------|
|                    |
| okm:root/marketing |
|                    |
|                    |
|                    |
|                    |
|                    |
|                    |
| Close Go to folder |
|                    |

## **Inserting documents/es-es**

#### Disponible en

- Menú Pop-up del árbol de carpetas.
- Menú Pop-up del navegador de documentos.
- Editar del Menú Principal.
- Barra de Herramientas.

| Add new                                   | documents     |
|-------------------------------------------|---------------|
|                                           | Examinar Send |
| │ Import Documents f<br>│ Notify to users | rom ZIP       |
| Cic                                       | se            |

La opción "Importar documentos desde ZIP" te permite importar el contenido de un archivo ZIP respetando la jerarquía del árbol de carpetas. Cuando la ventana de inserción aparece en la pantalla, selecciona la carpeta local haciendo clic en el botón "Examinar...". Si quieres notificar por correo electrónico a los usuarios que has subido un nuevo archivo, marca el check "Notificar usuarios". De otro modo, dejar esta opción deshabilitada. Puedes notificar a usuarios o grupos.

| Add new of                            | documents     |
|---------------------------------------|---------------|
|                                       | Examinar Send |
| Import Documents from Z  Notify users | ΙP            |
| Notification message                  |               |
|                                       |               |
| Users Groups                          |               |
| Users to be notified                  | Users         |
|                                       | okmAdmin      |
|                                       |               |
|                                       | •             |
|                                       |               |
|                                       |               |
| Ck                                    | ose           |

Para finalizar, haz clic en "enviar". Una vez que la subida del nuevo documento ha finalizado, puede subir mas documentos con la opción "Añadir otro archivo".

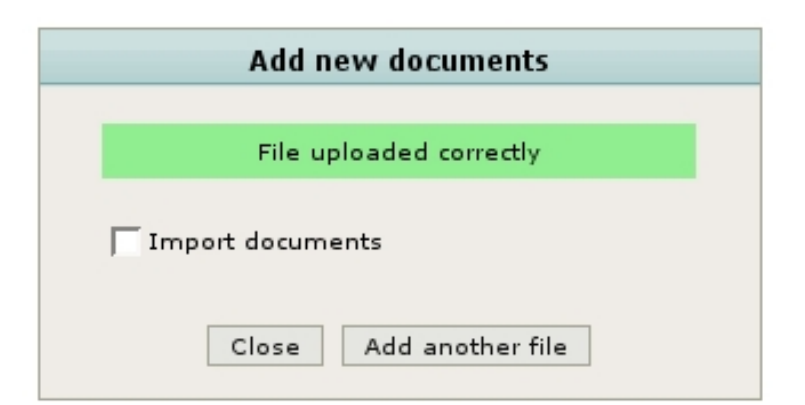

Para grandes organizaciones puede permitirse el filtro avanzado usando la característica de administración de Perfiles. Esto permite filtrar usuarios y grupos.

| Add nev                                | v documents   |
|----------------------------------------|---------------|
|                                        | Examinar Send |
| Import Documents from     Notify users | ZIP           |
| Notification message                   |               |
|                                        |               |
|                                        |               |
| 🚺 Users                                | filter okm    |
| Users Groups                           |               |
| Users to be notified                   | Users         |
|                                        | okmAdmin      |
|                                        |               |
|                                        |               |
|                                        | •             |
|                                        |               |
|                                        |               |
| (                                      | Close         |

### Hasta la versión 4 e inferiores

No se presenta el filtro avanzado para enviar a grupos.

| Add new documents                          |          |      |
|--------------------------------------------|----------|------|
|                                            |          |      |
|                                            | Examinar | Send |
| ☐ Import Documents fr<br>☑ Notify to users | om ZIP   |      |
| Notification message                       |          |      |
| Users be notified ↔                        | Users    | +    |
| 4                                          | admin    |      |
|                                            | gsoler   |      |
|                                            | jllort   |      |
| •                                          | pavila   |      |
|                                            | •        | ۱.   |
| Clo                                        | se       |      |

### Asistente

Puedes configurar el Perfil de usuario para permitir el asistente mientras subes un nuevo documento. Las propiedades de grupos (metadata), palabras clave y categorías pueden ser seleccionados como parte del asistente.

|               | Add new documents                      |
|---------------|----------------------------------------|
|               | Examinar Send                          |
| Imp<br>  Noti | oort Documents from ZIP<br>fy to users |
|               | Close                                  |

Propiedades de grupo (metadata)

|             | Document wizard |
|-------------|-----------------|
|             | Technology      |
| Туре        | t1 V Add        |
| Language    | Java 💌          |
| Comment     |                 |
| Description |                 |
| link        | Next            |

#### Categorias

|                  | Document wizard |      |
|------------------|-----------------|------|
|                  | Categories      |      |
| 🗁 okm:categories |                 |      |
|                  |                 |      |
|                  |                 |      |
|                  |                 |      |
|                  |                 |      |
|                  |                 |      |
|                  |                 |      |
|                  | Add             |      |
| Categories       |                 |      |
|                  |                 | Next |

#### Palabras clave

| Keywords    |               |
|-------------|---------------|
| the keyword |               |
| e           | e the keyword |

|          | Add new documents       |
|----------|-------------------------|
|          | File uploaded correctly |
| │ Import | documents               |
| C        | Close Add another file  |

## Renombrar

Icono de la operación: 💷

#### Disponible en

- Menú Pop-up del árbol de carpetas.
- Menú Pop-up del explorador de documentos.
- Editar del Menú principal.

Puedes cancelar la opción de renombrado usando la tecla ESC.

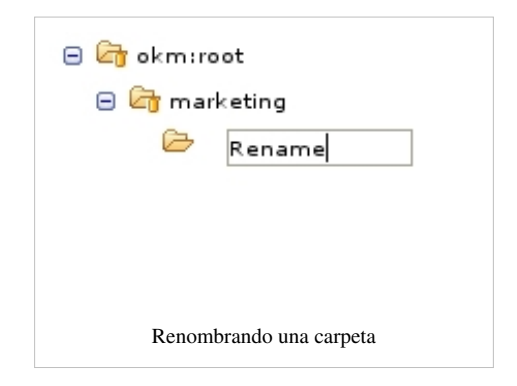

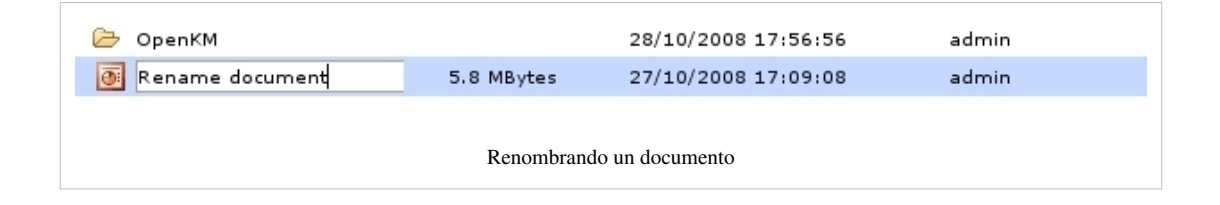

# Mover

Icono de la Operación: 🍙

#### Disponible en

- Menú Pop-up del árbol de carpetas.
- Menú Pop-up del explorador de documentos.
- Editar del menú principal.

Una caja de dialogo aparece para seleccionar la nueva ubicación del documento o carpeta :clic **Mover**. Si no tienes permiso en la nueva ubicación el botón **Mover** aparecerá desactivado.

| Select destination folder |
|---------------------------|
| Context Taxonomy          |
| 😑 🔄 okm:root              |
| 🔄 marketing               |
|                           |
|                           |
|                           |
|                           |
|                           |
| Cancel Move               |

# Copiar

Icono de Operación: 🛅

#### Disponible en

- Menú Pop-up del árbol de carpetas.
- Menú Pop-up del explorador de documentos.
- Editar del menú principal.

Un dialogo aparece para seleccionar lo ubicación para copiar el documento o carpeta: clic **Copiar**. Si no tienes permiso en la nueva ubicación el botón **Copiar** aparecerá desactivado.

| Select destination folder |
|---------------------------|
| Context Taxonomy          |
| 😑 🔄 okm:root              |
| 🗁 marketing               |
|                           |
|                           |
|                           |
|                           |
|                           |
| Cancel Copy               |

# Agregar a favoritos

Operation icon: 🐃

#### Disponible en

- Menú Pop-up del árbol de carpetas.
- Menú Pop-up del explorador de documentos.

Selecciona el documento o carpeta sobre el cual quieres hacer la operación. Ejecutar la operación y una ventana aparecerá en la cual puedes poner una descripción del marcador.

| Add bookmark       |               |  |  |
|--------------------|---------------|--|--|
| Name<br>bookmark 1 |               |  |  |
|                    | Cancel Accept |  |  |

Una vez que el marcador ha sido creado puedes verificar que este aparece en el menú principal de "Marcadores". Los marcadores son gráficamente distinguidos dependiendo del momento que ellos son carpetas o documentos, y ordenados de acuerdo a su categoría y nombre.

| Boo | okmarks          |
|-----|------------------|
| ☆   | Home             |
|     | Set default home |
| Ð   | Edit bookmarks   |
|     | ibacar           |
|     | bookmark 1       |

# **Definir inicio**

Icono de la operación: 🏫

#### Disponible en

- Menú Pop-up del árbol de carpetas.
- Menú Pop-up del explorador de documentos.

Puedes configurar una carpeta o un documento como inicio por defecto en el ambiente del usuario.

De esta forma, en el acceso a la aplicación la ruta a la carpeta o documento que ha sido configurado como inicio se abrirá automáticamente.

La operación para configurar un documento o carpeta como inicio siempre te pedirá tu confirmación.

| Confirmation                               |  |  |  |
|--------------------------------------------|--|--|--|
| ć Do you really want to set default home ? |  |  |  |
| Cancel Accept                              |  |  |  |

# Eliminar

Icono de Operación: 🤤

#### Disponible en

- Menú Pop-up del árbol de carpetas.
- Menú Pop-up de explorador de documentos.
- Menú Edición.
- Barra de Herramientas.

Simplemente escoge la carpeta y selecciona la opción "Eliminar". La aplicación siempre preguntará por tu confirmación para esta opción. Cuando el documento o carpeta ha sido eliminado puede ser recuperado desde la Papelera.

| Confirmation                              |  |  |  |
|-------------------------------------------|--|--|--|
| ć Do you really want to delete document ? |  |  |  |
| Cancel Accept                             |  |  |  |
|                                           |  |  |  |

# Atajos de teclado

Existen algunas atajos con teclado que puedes usar con OpenKM.

### En carpetas, documentos y correos electrónicos

| F2     | para renombrai |
|--------|----------------|
| SUPR   | para eliminar  |
| CTRL+C | para copiar    |
| CTRL+X | para cortar    |
| CTRL+V | para pegar     |

### Otros

| F1     | para mostrar ayuda                                           |
|--------|--------------------------------------------------------------|
| F5     | para refrescar el ambiente                                   |
| INSERT | para mostrar una ventana flotante de inserción de documentos |
| CTRL+Q | para salir de OpenKM                                         |
| CTRL+D | para descargar un documento o correo electrónico             |
| CTRL+Z | para habilitar la consola de depuración                      |
| CTRL+N | para crear una carpeta nueva                                 |
| CTRL+B | para mostrar los marcadores                                  |

# Subiendo archivos desde el escritorio de la computadora

Icono de Operación: 🛶

#### Disponible en

• Barra de Herramientas.

Al centro de la pantalla aparecerá el logo de OpenKM. Simplemente arrastra y suelta los archivo o carpetas desde el escritorio de tu computadora hacia el logo y los archivos y las carpetas será automáticamente subidos al OpenKM en la actual ruta del carpeta seleccionada.

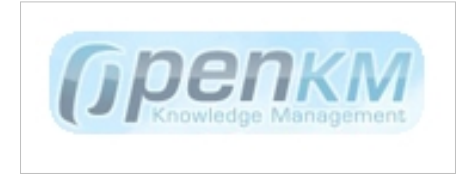

Para cerrarlo, simplemente haciendo clic con el botón derecho en el logo aparecerá el menú, y deberás seleccionar salir.

# Edición de documentos

Icono de la operación: 📝

#### Disponible en

- Menú Pop-up del explorador de documentos.
- Menú Edición.
- Barra de Herramientas.

Para comenzar a trabajar con un archivo deberás de hacer un "Check-out" a este: el archivo es descargado a la computadora local para permitir que sea modificado. Una vez que has hecho las modificaciones pertinentes, subirlo nuevamente con un "Check-in".

El bloqueo automático de los documentos asegura que ningún otro usuario del sistema pueda modificar su contenido mientras lo estás modificándolo.

# Cancelar edición

Icono de Operación: 📑

#### Disponible en

- Menú Pop-up del explorador de documentos.
- Menú Edición.
- Barra de Herramientas.

Si quieres cancelar la edición del documento, existe la opción "Cancelar Check-out" por el cual el archivo no sufre ningún tipo de modificación y será desbloqueado de modo que otros usuarios (dependiendo de sus privilegios) podrán editarlo.

### El Administrador fuerza la cancelación de la edición

Desde la versión 5.x de OpenKM es posible cancelar la edición del documento por algún usuario con privilegios de administrador, aunque no sea el usuario quien editó el documento. En este caso se mostrará una ventana de confirmación para cancelar la edición del documento.

|            | Confirmation                                      |
|------------|---------------------------------------------------|
| Do you rea | ally want to force the document cancel checkout ? |
|            | Cancel Accept                                     |
|            |                                                   |

# Actualizar un archivo

Icono de la Operación: 🔜

#### Disponible en

- Menú Pop-up del explorador de documentos.
- Menú Edición.
- Barra de Herramientas.

Una vez que los cambios han sido hechos sobre la computadora local, deberás hacer un "Check-in" para subir el archivo una vez más al sistema y desbloquearlo para su uso posterior.

El sistema preguntará por el archivo modificado para subirlo al repositorio y notificará que reemplazará a la versión previa con este nuevo.

| U                                    | pdate documents                         |    |
|--------------------------------------|-----------------------------------------|----|
| /home/jllort/Escrito                 | prio/text Examinar Se                   | nd |
| Comment                              |                                         |    |
| Any comment                          |                                         |    |
| Notify users                         |                                         |    |
| Notification message                 |                                         |    |
|                                      |                                         |    |
|                                      |                                         |    |
|                                      |                                         |    |
|                                      | Linear Eller                            |    |
| Users Groups                         | Users filter                            |    |
| Users Groups                         | Users filter                            | 4  |
| Users Groups<br>Users to be notified | Users filter<br>Users                   | ++ |
| Users Groups<br>Users to be notified | Users filter Users Users josep okmAdmin |    |
| Users Groups<br>Users to be notified | Users filter Users Users josep okmAdmin | 4+ |
| Users Groups<br>Users to be notified | Users filter Users Users josep okmAdmin | 4  |
| Users Groups<br>Users to be notified | Users filter Users Users josep okmAdmin | 4. |
| Users Groups<br>Users to be notified | Users filter Users iosep okmAdmin       | 4+ |
| Users Groups<br>Users to be notified | Users filter Users josep okmAdmin       | 4  |

El campo de comentario es para dejar información relacionada a la actualización del archivo - por ejemplo, los cambios que se hicieron sobre el archivo.

Puedes enviar mensajes de notificación a los usuarios o grupos. Adicionalmente pueden esta habilitados los filtros avanzados, útiles cuando el sistema tiene un gran número de usuarios. Los filtros avanzados se pueden habilitar - por parte de los administradores - en la gestión [Profile/es-es|Perfiles] en la administración.

### Hasta la versión 4.x y anteriores

Puede sólo enviar notificaciones a usuarios, y no tiene opciones de filtros avanzados.

| Update                      | e doo       | cuments                            |    |        |
|-----------------------------|-------------|------------------------------------|----|--------|
| entos/OpenKM/OpenKM         | ppt         | Examinar                           | 1. | Send   |
|                             |             |                                    |    |        |
| Comment                     |             |                                    |    |        |
| Comments on the ne          | ew ve       | ersion                             |    |        |
| V Notify to users           |             |                                    |    |        |
| je noury to users           |             |                                    |    |        |
| Notification message        |             |                                    |    |        |
| Message to users to         | be n        | otified                            |    |        |
| message to users to         |             |                                    |    |        |
| message to users to         |             |                                    |    |        |
| message to users to         |             |                                    |    |        |
| message to users to         |             |                                    |    |        |
| Users be notified           | •           | Users                              |    | +      |
| Users be notified H         |             | Users<br>admin                     |    | ++     |
| Users be notified           |             | Users<br>admin<br>gsoler           |    | •      |
| Users be notified<br>pavila |             | Users<br>admin<br>gsoler<br>jllort |    | ++     |
| Users be notified<br>pavila |             | Users<br>admin<br>gsoler<br>jllort |    | +      |
| Users be notified H         | •<br>•<br>• | Users<br>admin<br>gsoler<br>jllort |    | ++     |
| Users be notified           | •<br>•<br>• | Users<br>admin<br>gsoler<br>jllort |    | +      |
| Users be notified           | •<br>•      | Users<br>admin<br>gsoler<br>jllort |    | ++<br> |
| Users be notified           |             | Users<br>admin<br>gsoler<br>jllort |    | ++     |

# Bloqueo

Icono de la Operación: 🔂

#### Disponible en

- Menú Pop-up del explorador de documentos.
- Menú Edición.
- Barra de Herramientas.

Si quieres proteger el archivo de modo que ningún otro usuario pueda hacer cambios sobre este, pueden usar la función Bloquear. Esto significa que hasta que el archivo esté desbloqueado, ningún usuario podrá modificarlo. Cuando está bloqueado, un icono de bloqueado aparecerá al costado del nombre del archivo seleccionado.

| Name     | Size       | Update date         | Author | Version |
|----------|------------|---------------------|--------|---------|
| 🗁 OpenKM |            | 28/10/2008 17:56:56 | admin  |         |
| 💽 Ibacar | 5.8 MBytes | 27/10/2008 17:09:08 | admin  | 1.1     |

# Desbloqueo

Icono de la Operación: 🔒

#### Disponible en

- Menú Pop-up del explorador de documentos.
- Menú Edición.
- Barra de Herramientas.

La opción de desbloqueo te permite desbloquear un documentos previamente bloqueado. Esta operación puede solo ser llevada a cabo por el usuario que previamente bloqueó el documento.

### Desbloqueo forzado por el Administrador

Desde la versión 5.x está disponible forzar el desbloqueo de documentos por algún usuario con privilegios de administrador, aunque este podría no ser el usuario quien bloqueó el documento. En este caso se mostrará una ventana de confirmación para desbloquear el documento.

| Confirmation                                      |
|---------------------------------------------------|
| Do you really want to force the document unlock ? |
| Cancel                                            |
| Cancel Accept                                     |
|                                                   |

## Descargando un documento

Icono de la Operación: 属

#### Disponible en

- Menú Pop-up del explorador de documentos.
- Menú Edición.
- Barra de Herramientas.

Si quieres guardar un archivo en la computadora local sin hacer algún cambio, puedes usar la opción "Descargar". Recuerda que si modificas el archivo descargado ya no puedes subirlo otra vez al sistema sin tener primero que haber hecho "Check-out /Check-in" del archivo.

### Añadiendo metadata a un documento

Icono de la Operación: 🔜

#### Disponible en

• Barra de Herramientas

Los grupos de propiedades son grupos de parámetros configurables que pueden ser establecidos cada vez que la aplicación es instalada, los cuales permiten la categorización de los documentos. Estas propiedades de grupos, pueden ser de Inputs, Listas Simples, Listas de Selección Múltiple, Text Areas, Fechas , Enlaces o rutas de carpetas de OpenKM.

Para añadir un grupo de propiedades (estos deben ser registrados primero por el administrador).

| Add property group |  |
|--------------------|--|
| Iniciativa 💌       |  |
| Close Add          |  |

Una vez que un grupo de propiedades ha sido añadido, una nueva pestaña aparecerá con el nombre del grupo correspondiente y con los campos de propiedades de este.

| Туре        | Add |
|-------------|-----|
| Language    |     |
| Comment     |     |
| Description |     |
| link        |     |

Una vez que un grupo de propiedades ha sido asignado a un documento, puedes modificar sus valores seleccionando la opción "Modificar".

| Туре        |                       |
|-------------|-----------------------|
| Language    | Java                  |
| Comment     | some comment          |
| Description | some description      |
| link        | http://www.openkm.com |

La parametrización es extremadamente útil, combinada con el motor de búsqueda permite la localización de información por categorías, a partir de las categorías de metadatos que mejor se adapten al modo de trabajo de los usuarios..

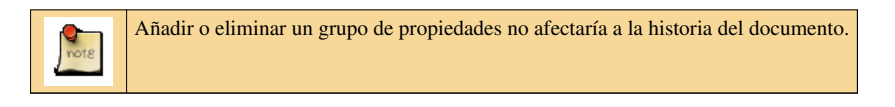

### Eliminando metadata de un documento

Icono de la Operación 🔙

#### Disponible en

• Barra de Herramientas.

Esta opción permite eliminar un grupo de propiedades ( el activo en se momento en el panel de propiedades ).

### Añadiendo palabras clave

En el panel de propiedades de la pestaña de propiedades del documento, puedes añadir y modificar las palabras clave.

Para optimizar el indexado y búsqueda futura información en el sistema de administración de documentos, es necesario añadir palabras clave que describan o identifiquen el archivo almacenado.

Aunque el sistema de parametrización de documentos por metadatos ( propiedades de grupo ) es superior con respecto a las palabras clave, en las instalaciones mas sencillas se tiende a no utilizar metadatos y las palabras clave en estos entornos son un buen sustituto.

El añadir o eliminar palabras clave no modifica la versión del documento.

| Properties                                                         | Notes                                                                       | Security                                      | History   | Preview                   | Technology |                                                                                                    |
|--------------------------------------------------------------------|-----------------------------------------------------------------------------|-----------------------------------------------|-----------|---------------------------|------------|----------------------------------------------------------------------------------------------------|
| UUID<br>Name<br>Folder<br>Size<br>Created<br>Modified<br>MIME type | c98ef532<br>text_file.b<br>/okm:root<br>43 Bytes<br>10-06-202<br>text/plain | -6b6a-4787<br>d<br>10 08:46:17<br>10 08:46:17 | -8708-10f | 3d3dc9ba9<br>dmin<br>dmin |            | Subscribed users<br>Keywords cloud<br>test marketing<br>Categories<br>Categories<br>category 1/subcategory 1                                                 |
| Keywords<br>Status<br>Subscribed<br>History size                   | Type the<br>test C<br>Available<br>No<br>43 Bytes                           | keyword                                       | keting _  |                           |            | <ul> <li>Gerif Category 2</li> <li>Gerif Category 2/subcategory 1</li> <li>Gerif Category 2/subcategory 3</li> <li>Gerif Category 2/subcategory 3</li> </ul> |

### Añadiendo palabras clave desde el tesauro

Las palabras clave pueden ser seleccionadas desde el diccionario del tesauro. Al hacer clic en el icono de tesauro 💷 aparece una ventana con las palabras clave disponibles del tesauro.

|      | Add thesaurus keyword           |
|------|---------------------------------|
| Tree | Keywords                        |
| Θ 🕞  | okm:thesaurus                   |
|      | Research and tools              |
|      | 🕞 Supply and employment         |
|      | 🔁 Tourism and territory         |
|      | Tourism destination management  |
|      | 🖓 Visitors trips and activities |
|      |                                 |
|      |                                 |
|      |                                 |
|      | Close Add                       |
|      |                                 |

### Añadiendo categorías

En el panel de propiedades de la pestaña de propiedades del documento, pueden añadir o remover categorias.

Para optimizar el indexado y futuras búsquedas de información en el sistema de administración de documentos, es necesario añadir categorias que describan o identifiquen a los archivos almacenados.

Aunque el sistema de parametrización de documentos por grupo de metadatos ( propiedades de grupo ) es superior con respecto a las categorias, estas son un buen sustituto, complemento a las mismas.

El añadir o eliminar categorías no modifica la versión del documento.

Las categorías son una estructura jerárquica de carpetas y subcarpetas.

| Properties                                   | Notes Security Hist                                                                                        | ory Preview      | Technology |                                                                                                    |
|----------------------------------------------|----------------------------------------------------------------------------------------------------|------------------|------------|----------------------------------------------------------------------------------------------------|
| UUID<br>Name<br>Folder<br>Size               | c98ef532-6b6a-4787-8708<br>text_file.txt<br>/okm:root<br>43 Bytes                                          | -10f3d3dc9ba9    |            | Subscribed users<br>Keywords cloud<br>test marketing                                                                                                    |
| Created<br>Modified<br>MIME type<br>Keywords | 10-06-2010 08:46:17 by of<br>10-06-2010 08:46:17 by of<br>text/plain<br>Type the keyword<br>test marketing | mAdmin<br>mAdmin |            | Categories<br>category 1/subcategory 1<br>category 2<br>category 2/subcategory 1<br>category 2/subcategory 3<br>Category 2/subcategory 3<br>Category 3<br>Category 3<br>Category |
| Status<br>Subscribed<br>History size         | Available<br>No<br>43 Bytes                                                                                |                  |            |                                                                                                    |

### Añadiendo categorías

Las categorías pueden ser seleccionadas de la estructura jerárquica de carpetas de categorías. Con un clic en el icono de categorías 🗊 aparece una ventana con las categorías disponibles.

| Add category    |
|-----------------|
|                 |
| okm:categories  |
| Category 1      |
| 🗁 subcategory 1 |
| 🗁 subcategory 2 |
| 🗁 subcategory 3 |
| Category 2      |
| 🔁 category 3    |
|                 |
| Close Add       |
|                 |

### Eliminando categorías

Con un clic en el icono de eliminar categorías y relacionadas 🤤 estas serán eliminadas del documento.

| Categories 👼               |            |
|----------------------------|------------|
| 🗁 category 1/subcategory 1 | $\bigcirc$ |
| 🗁 category 2/subcategory 1 | $\bigcirc$ |
| 🗁 category 2/subcategory 3 | 0          |
| 🕞 category 2               | ٢          |
|                            |            |

## **Copiar al portapapeles**

Copiar la url (ruta del explorador OpenKM) del documento al portapapeles. Note que en algunos navegadores como Firefox puedes configurar el navegador para permitir esta opción (restricciones de seguridad del navegador).

Para permitir los botones JavaScript "Copiar a portapapeles" en firefox y Mozilla, copiar la siguiente línea en la barra de dirección del navegador **about:config**.

La lista de preferencias debería abrirse en la ventana den navegador. Haciendo clic con el botón derecho del ratón aparece una ventana, seleccione la opción New > Boolean. Añada seguidamente el siguiente texto signed.applets.codebase\_principal\_support.

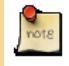

Desde OpenKM 5.0 esta característica esta implementada usando Flash y no necesitas cambiar la configuración del navegador ya que esto *funciona*!.

### Enviar documentos como adjuntos

Para enviar documentos como adjuntos de correo electrónico a algún usuario OpenKM, primero debería seleccionarse algún documento. Luego abrir el menú Archivo y seleccionar la opción "enviar documento ajunto", se mostrará una ventana en la cual puede ser seleccionado el usuario o grupos para enviar el documento como ajunto de correo.

|             | Senu       | uocumei     | n attachiment |   |
|-------------|------------|-------------|---------------|---|
| Notificatio | n messag   | е           |               |   |
| Some text   | i message  |             |               |   |
|             |            | Users filte | er            |   |
| Users       | Groups     |             |               |   |
| Users to b  | e notified | ++          | Users         | • |
|             |            |             | iosep         |   |
|             |            |             | okm A dmin    |   |
|             |            |             | okmadmin      |   |
|             |            |             | •             |   |
|             |            | -           |               |   |
|             |            |             |               |   |
|             |            |             |               |   |
|             |            |             |               |   |

# Categorias

Las Catetogorias es una estructura de árbol jerárquica de carpetas y sub carpetas. La idea es que esas carpetas y sub carpetas representan una estructura de conceptos en un árbol conceptual.

| 🔂 Categories       |
|--------------------|
| 😑 🗁 okm:categories |
| 😑 🗁 category 1     |
| 🗁 subcategory 1    |
| 🗁 subcategory 2    |
| 🗁 subcategory 3    |
| 😑 🗁 category 2     |
| 🗁 subactagory 2    |
| 🗁 subcategory 1    |
| 🗁 subcategory 3    |
| 🖂 🗁 category 3     |
| 🗁 subcategory 1    |
| 🗁 subcategory 2    |
| 🗁 subcategory 3    |

Algún documento puede ser enlazado con muchas carpetas de categorías al mismo tiempo. Cada vez que alguna carpeta de categoría esta seleccionada, todos los documentos relacionados serán mostrados en el panel de explorador de documentos. Las principales funcionalidades están disponibles desde esta vista.

|                    | Name         |               | Size      |           | Update date    |                | Author               | Version      |          |     |
|--------------------|--------------|---------------|-----------|-----------|----------------|----------------|----------------------|--------------|----------|-----|
|                    |              | text_file.txt |           |           | 4              | 13 Bytes       | 10-06-2              | 010 08:46:17 | okmAdmin | 1.0 |
|                    |              |               |           |           |                |                |                      |              |          |     |
|                    |              |               |           |           | -              |                |                      | h            |          |     |
| properties         | Notes        | Security      | History   | Preview   | Technology     |                |                      |              |          |     |
| UID                | c98ef532-    | 6b6a-4787     | -8708-10f | 3d3dc9ba9 |                | Subscrib       | ed users             |              |          |     |
| ame                | text_file.tx | t             |           |           | Keywords cloud |                |                      |              |          |     |
| older              | /okm:trash   | ı/okmAdmin    | 1         |           |                | test marketing |                      |              |          |     |
| ize                | 43 Bytes     |               |           |           |                |                |                      |              |          |     |
| reated             | 10-06-201    | 0 08:46:17    | by okmAd  | dmin      |                | Categori       | es 🚍                 |              |          |     |
| odified            | 10-06-201    | 0 08:46:17    | by okmAr  | dmin      |                | Ca ante        |                      |              |          |     |
| IIME type          | text/plain   |               |           |           |                |                | gory 2               | ¥            |          |     |
| eywords            | Type the     | kevword       |           | 3         |                | 🔁 cate         | gory 2/subcategory 1 | 9            |          |     |
|                    |              |               |           |           |                | 🗁 cate         | gory 1/subcategory 1 | 0            |          |     |
|                    | test 🕞       | man           |           | ł         |                | 🗁 cate         | gory 2/subcategory 3 | 9            |          |     |
|                    | Available    |               |           |           |                |                |                      |              |          |     |
| atus               |              |               |           |           |                |                |                      |              |          |     |
| tatus<br>ubscribed | No           |               |           |           |                |                |                      |              |          |     |

### Vista de Tesauro

Un **tesauro** es un libro que lista **palabras agrupadas de acuerdo a la similitud de su significado** (conteniendo sinóminos y a veces antónimos). en contraste a un diccionario, el cual contiene definiciones y pronunciaciones.

La vista de tesauro es una estructura de árbol jerárquico de carpetas SKOS (Simple knowledge organization system - sistema simple de organización del conocimiento). Los conceptos SKOS son enlazados de muchos a muchos, pero son representados como una estructura de árbol jerárquico.

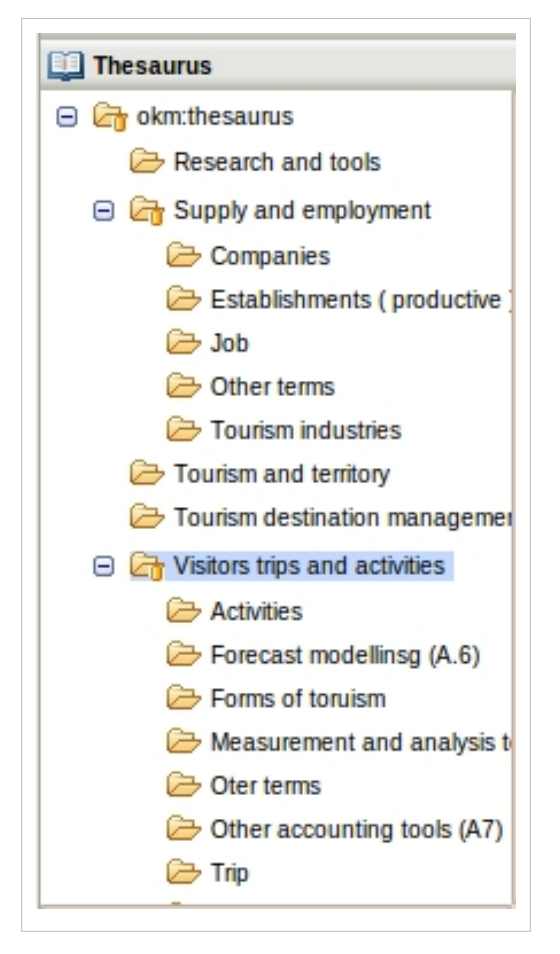

Algunos documentos son enlazados con muchos carpetas SKOS al mismo tiempo. Cada vez que alguna carpeta SKOS es seleccionado, todos los documentos relacionados serán mostrados en el panel del explorador de documentos. Las principales funcionalidades están disponibles desde esta vista.

|            |                                 |             |            |          | 0.00                  |             | Hedete data         | Authors  | Marrian |
|------------|---------------------------------|-------------|------------|----------|-----------------------|-------------|---------------------|----------|---------|
|            | Name                            |             |            | Size     |                       | Update date | Author              | Version  |         |
|            |                                 | text_f      | ile.txt    |          |                       | 43 Bytes    | 10-18-2010 10:16:07 | okmAdmin | 1.0     |
|            |                                 |             |            |          |                       |             |                     |          |         |
|            |                                 |             |            |          |                       |             | ······              |          |         |
| Properties | Notes                           | Security    | History    | Preview  | Technology            |             |                     |          |         |
| JUID       | fff2b0de-0                      | 2e9-404e-   | 86a2-70f4  | ed86ec86 |                       | Subscrib    | ed users            |          |         |
| Name       | text_file.tx                    | t           |            |          | Keywords cloud        |             |                     |          |         |
| Folder     | /okm:root/                      | marketing/a | asia       |          | Supply_and_employment |             |                     |          |         |
| Size       | 43 Bytes                        |             |            |          |                       |             |                     |          |         |
| Created    | 10-18-2010 10:16:07 by okmAdmin |             |            |          |                       | Categori    | es 📑                |          |         |
| Modified   | 10-18-201                       | 0 10:16:07  | / by okmAd | dmin     |                       | -           |                     |          |         |
| MIME type  | text/plain                      |             |            |          |                       |             |                     |          |         |
| Keywords   | Type the                        | keyword     |            | 1        |                       |             |                     |          |         |
|            | Supply_                         | and_empl    | oyment 🥃   | 0        |                       |             |                     |          |         |
| Status     | Available                       |             |            |          |                       |             |                     |          |         |
|            |                                 |             |            |          |                       |             |                     |          |         |
| ubscribed  | NO                              |             |            |          |                       |             |                     |          |         |

### **Mis documentos**

Mis documentos es un estructura de árbol para organizar los documentos personales del usuario. Los documentos solo están disponibles para el usuario propietario.

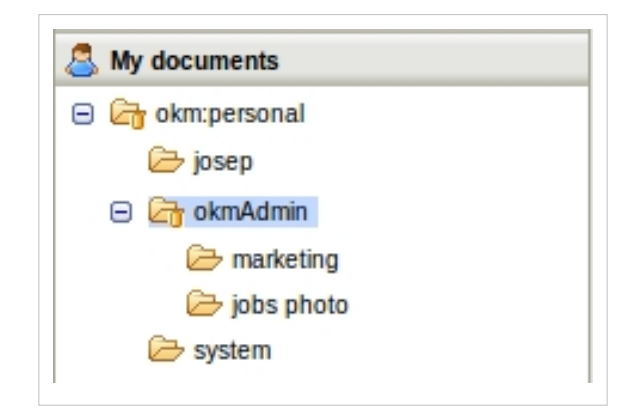

Desde la versión 5.x y superiores cualquier usuario con privilegios de administrador, puede navegar a través de toda la estructura de carpetas de Mis Documentos del usuario.

# Plantillas

Plantillas es una estructura de árbol de carpetas para organizar la principal fuente de documentos. La idea es que esa organización crea nuevos documentos ( por ejemplo fax, nuevo documentos de plantilla de proyecto, facturas, etc.) a partir de documentos dentro del panel de plantillas.

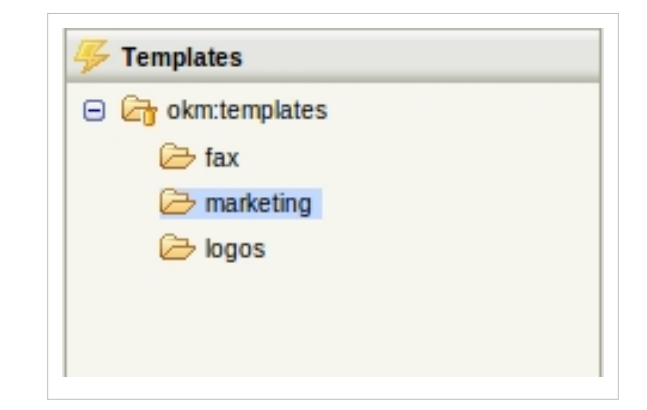

### Crear nuevos documentos desde plantillas

Primero seleccionar algún documento, y ejecutar la opción "crear desde plantilla". Luego aparecer una ventana que solicita la carpeta destino.

| Path : /okm:templates/marketing/ |        |                      |      |               |                     |          |         |  |  |
|----------------------------------|--------|----------------------|------|---------------|---------------------|----------|---------|--|--|
| Name                             | Name S |                      | Size | e Update date |                     | Author   | Version |  |  |
| editor                           | txt    | -                    |      | 221 Bytes     | 10-18-2010 12:28:20 | okmAdmin | 1.0     |  |  |
|                                  |        | Download             |      |               |                     |          |         |  |  |
|                                  | 4      | Check out            |      |               |                     |          |         |  |  |
|                                  |        | Check in             |      |               |                     |          |         |  |  |
|                                  |        | Cancel check out     |      |               |                     |          |         |  |  |
|                                  |        | Lock                 |      |               |                     |          |         |  |  |
|                                  | A      | Unlock               |      |               |                     |          |         |  |  |
|                                  | õ      | Delete               |      |               | ·                   |          |         |  |  |
| Properties Notes Security        | -      | Rename               |      | ју            |                     |          |         |  |  |
|                                  |        | Move                 |      |               | Change Delete       |          |         |  |  |
| Type                             | ĥ      | Сору                 |      |               |                     |          |         |  |  |
| Language                         |        | Export to ZIP        |      |               |                     |          |         |  |  |
| Comment                          | E      | Create from template |      |               |                     |          |         |  |  |
| Description                      |        |                      |      |               |                     |          |         |  |  |
| link                             |        |                      |      |               |                     |          |         |  |  |
|                                  |        |                      |      |               |                     |          |         |  |  |

Luego, puede opcionalmente renombrar el documento.

| Select destination folder             |  |  |  |  |  |  |
|---------------------------------------|--|--|--|--|--|--|
| Context Taxonomy                      |  |  |  |  |  |  |
| 😑 🔓 okm:root                          |  |  |  |  |  |  |
| 😑 🗁 marketing                         |  |  |  |  |  |  |
| 🗁 asia                                |  |  |  |  |  |  |
| 🗁 europe                              |  |  |  |  |  |  |
| i i i i i i i i i i i i i i i i i i i |  |  |  |  |  |  |
|                                       |  |  |  |  |  |  |
|                                       |  |  |  |  |  |  |
| Cancel Create                         |  |  |  |  |  |  |

Si el documento seleccionado es PDF y tiene algún grupo de propiedades - metadatos - asociados, estos aparecerán en una ventana asistente de creación. El campo de grupo de propiedades serán solicitadas para ser combinadas con la generación de nuevos PDF. Puedes crear varios formularios con varias aplicaciones:

- Acrobat Pro<sup>[1]</sup>
- How-to: Create PDF forms with OpenOffice <sup>[2]</sup>
- PDF Forms Designer <sup>[3]</sup>

|            |      | Name               | Size               | Update date         | Author   | Version | ++ |
|------------|------|--------------------|--------------------|---------------------|----------|---------|----|
|            | 0    | test               |                    | 03-01-2011 04:33:42 | okmAdmin |         |    |
|            | 쥩    | formulario.odt     | 11.8 KB            | 03-01-2011 04:33:54 | okmAdmin | 1.0     |    |
|            | A    | formulario.pdf     | 24.0 KB            | 03-01-2011 04:34:10 | okmAdmin | 1.0     |    |
|            |      |                    |                    |                     |          |         |    |
|            |      |                    |                    |                     |          |         |    |
|            |      |                    |                    |                     |          |         |    |
| Properties | Note | s Security History | Preview Formulario |                     |          |         |    |
|            |      |                    | Cha                | nge Delete          |          |         |    |
| Nombre     |      |                    |                    |                     |          |         |    |
| Apellidos  |      |                    |                    |                     |          |         |    |
| Lenguaje   |      |                    |                    |                     |          |         |    |
|            |      |                    |                    |                     |          |         |    |
|            |      |                    |                    |                     |          |         |    |
|            |      |                    |                    |                     |          |         |    |
|            |      |                    |                    |                     |          |         |    |
|            |      |                    |                    |                     |          |         |    |
|            |      |                    |                    |                     |          |         |    |
|            |      |                    |                    |                     |          |         |    |
|            |      |                    |                    |                     |          |         |    |
|            |      |                    |                    |                     |          |         |    |
|            |      |                    |                    |                     |          |         |    |
|            |      |                    |                    |                     |          |         |    |
|            |      |                    |                    |                     |          |         |    |
|            |      |                    |                    |                     |          |         |    |

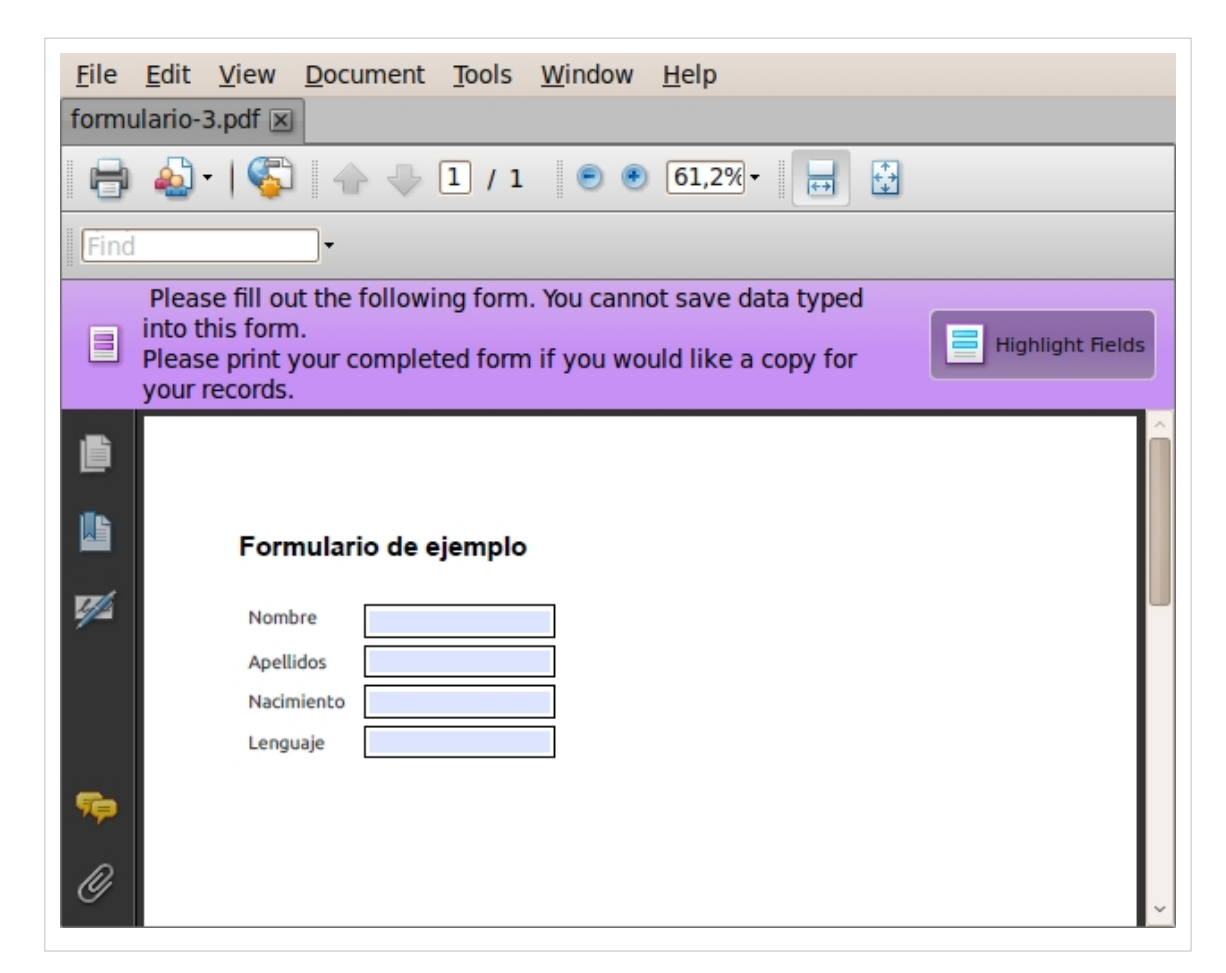

El asistente

| Create document wizard |            |        |  |  |  |
|------------------------|------------|--------|--|--|--|
|                        | Formulario |        |  |  |  |
| Nombre                 |            |        |  |  |  |
| Apellidos              |            |        |  |  |  |
| Nacimiento             |            |        |  |  |  |
| Lenguaje               | •          |        |  |  |  |
|                        | -          | Accept |  |  |  |

Y finalmente genera el PDF con el grupo de propiedades añadidas por el usuario.

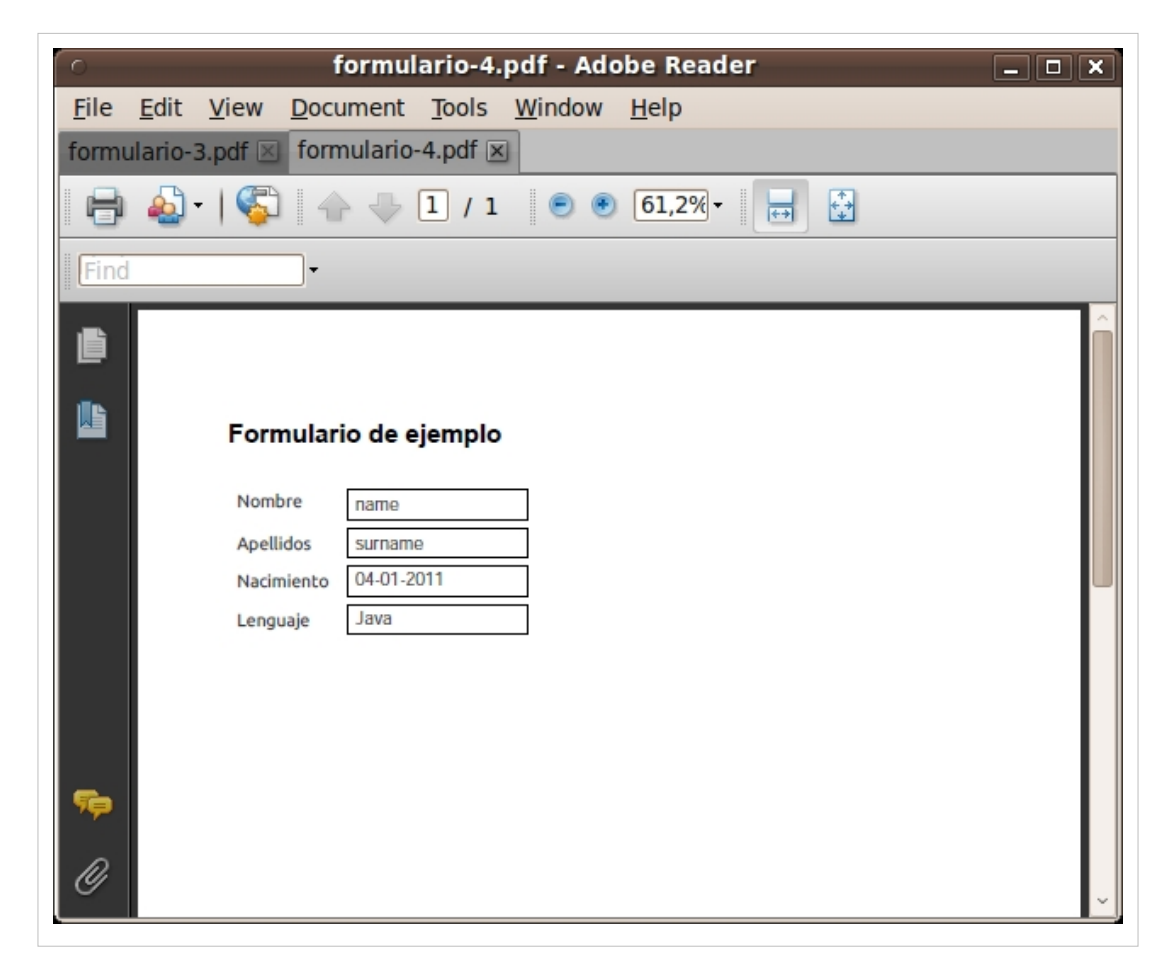

Luego de ello, opcionalmente puede renombrar el documento.

| Context Taxonomy                                                                                                    | Select destination folder |  |  |  |  |  |  |
|----------------------------------------------------------------------------------------------------|---------------------------|--|--|--|--|--|--|
| <ul> <li>Image: Construction of the second second seco</li></ul> | Context Taxonomy          |  |  |  |  |  |  |
| <ul> <li>☐ marketing</li> <li>☐ asia</li> <li>☐ europe</li> <li>☐ test</li> </ul>                                                                                                    | 😑 🔄 okm:root              |  |  |  |  |  |  |
| isia isia isia isia isia isia isia isia isia                                                                                                    | 😑 🗁 marketing             |  |  |  |  |  |  |
| icest                                                                                                    | 🗁 asia                    |  |  |  |  |  |  |
| C test                                                                                                    | 🗁 europe                  |  |  |  |  |  |  |
|                                                                                                    | 🗁 test                    |  |  |  |  |  |  |
|                                                                                                    |                           |  |  |  |  |  |  |
|                                                                                                    |                           |  |  |  |  |  |  |
| Cancel Create                                                                                                    | Cancel                    |  |  |  |  |  |  |
| Calle                                                                                                    | Calle                     |  |  |  |  |  |  |

### **OpenKM 5 y superiores**

Primero selecciona un documento, y ejecuta la opción "crear desde plantilla". Luego aparecerá una ventana que solicita la carpeta destino.

| ath : /okm:templates/marketing/ |                                                  |           |                                       |          |         |  |  |  |
|---------------------------------|--------------------------------------------------|-----------|---------------------------------------|----------|---------|--|--|--|
| Name                            | e                                                | Size      | Update date                           | Author   | Version |  |  |  |
| editor                          | txt Download Check out Check in Cancel check out | 221 Bytes | 10-18-2010 12:28:20                   | okmAdmin | 1.0     |  |  |  |
| Properties Notes Security       | Lock<br>Unlock<br>Delete                         | ע         | · · · · · · · · · · · · · · · · · · · |          |         |  |  |  |
| Type<br>Language<br>Comment     | Copy<br>Export to ZIP<br>Create from template    | 2         | Change Delete                         |          |         |  |  |  |
| link                            |                                                  |           |                                       |          |         |  |  |  |

Luego, puedes opcionalmente renombrar el documento.

| Select destination folder |  |  |  |  |  |  |
|---------------------------|--|--|--|--|--|--|
| Context Taxonomy          |  |  |  |  |  |  |
| 😑 🔄 okm:root              |  |  |  |  |  |  |
| 😑 🗁 marketing             |  |  |  |  |  |  |
| 🗁 asia                    |  |  |  |  |  |  |
| 🗁 europe                  |  |  |  |  |  |  |
| 🗁 test                    |  |  |  |  |  |  |
|                           |  |  |  |  |  |  |
|                           |  |  |  |  |  |  |
| Cancel Create             |  |  |  |  |  |  |
| Cancel Create             |  |  |  |  |  |  |

### References

- [1] http://www.adobe.com/products/acrobat.html
- [2] http://danilop.wordpress.com/2008/07/02/how-to-create-pdf-forms-with-openoffice/
- [3] http://pdfformsdesigne.sourceforge.net/index.html

### Correo electrónico

Importar corrreos electrónicos del usuario desde alguna cuenta de correo de este por IMAP. La importación es hecha automáticamente por OpenKM cada 60 minutos, dependiendo de la configuración del ancho de banda de la red y otros parámetros, el tiempo de refresco podría ser mas grande que este.

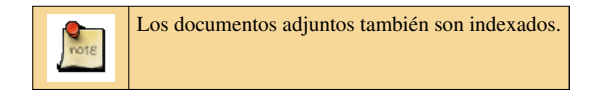

Los mecanismos de importación crea una estructura de carpetas basada en año, mes y día para organizar automáticamente los correos electrónicos importados.

|             | <ul> <li>☑ E-mail</li> <li>☑ @ okm.mail</li> <li>☑ @ 2009</li> <li>☑ @ 9</li> <li>☑ @ 28</li> </ul> | Nah Alahar Sandari Additi Additi Addi | Ret<br>131.6 H2per | Upone dan<br>30090200 12 22 45 | Antor<br>Jong Lin Tele | Vessen | 2                     |             |
|-------------|----------------------------------------------------------------------------------------------------|----------------------------------------------------------------------------------------------------|--------------------|--------------------------------|------------------------|--------|-----------------------|-------------|
| Properti    | es                                                                                                  |                                                                                                    |                    |                                |                        |        |                       |             |
| From        | Josep Llort Tella <jllort@git.es></jllort@git.es>                                                   |                                                                                                    |                    |                                |                        |        | Attachments           |             |
| Reply to    |                                                                                                    |                                                                                                    |                    | Ba                             | nner_lt                | bacar. | JPG                   | 28.7 KBytes |
| То          | Josep Llort Tella <jiltella@gmail.com></jiltella@gmail.com>                                         |                                                                                                    | W                  | Co                             | ntrato F               | Partne | rs OpenKm tr a IN.doc | 71.5 KBytes |
| Subject     | Mail test with attached document                                                                    |                                                                                                    |                    |                                |                        |        |                       |             |
| This is a r | nail test with attached documents                                                                   |                                                                                                    |                    |                                |                        |        |                       |             |
| locen       |                                                                                                    |                                                                                                    |                    |                                |                        |        |                       | 1           |

Desde la versión 5.x los usuarios con privilegios de administración tiene acceso a todos los correos electrónicos de los usuarios.

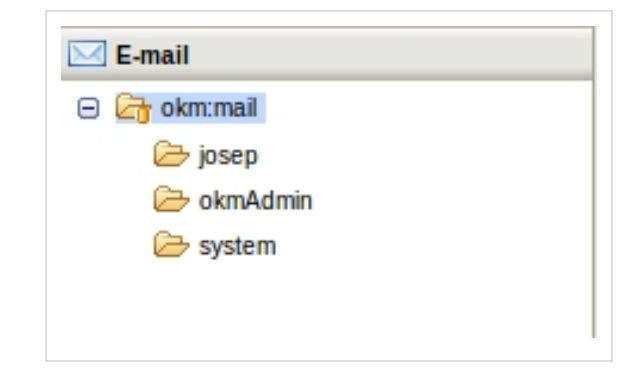

### **Copiar documentos adjuntos**

Usando el menú contextual sobre el documento y seleccionando la opción "Copiar" aparecerá un menú para seleccionar la carpeta destino y copiar el documento adjunto.

### Descargar documento adjunto

Usando el menú contextual sobre el documento y seleccionando la opción "Descargar" se descargará el documento adjunto.

# Papelera

Los archivos y carpetas eliminados son almacenados en la Papelera a fin de que estén disponibles para recuperarlos si su eliminación fue accidental. La Papelera, tanto como los archivos localizados en este, son personales a cada usuario del sistema.

- Recuperando una carpeta o documento
- Eliminando definitivamente una carpeta o un documento
- Vaciano la Papelera

| ath : /okm:trash/okmAdmin/ |                |          |                     |          |         |  |  |
|----------------------------|----------------|----------|---------------------|----------|---------|--|--|
|                            | Name           | Size     | Update date         | Author   | Version |  |  |
|                            | text_1 Restore | 43 Bytes | 10-06-2010 08:46:17 | okmAdmin | 1.0     |  |  |
|                            | Purge          |          |                     |          |         |  |  |
|                            |                |          |                     |          |         |  |  |
|                            |                |          |                     |          |         |  |  |
|                            |                |          |                     |          |         |  |  |
|                            |                |          | *                   |          |         |  |  |

Desde la versión 5.x los usuarios con privilegios de administrador pueden acceder a todas las Papeleras de usuario.

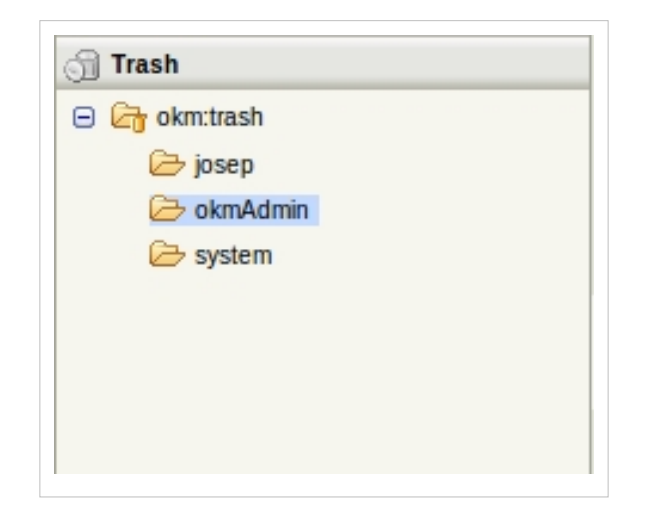

# Usando información

En el panel de propiedades existe la información detallada sobre los documentos y carpetas a las cuales el usuario tiene acceso.

- Pestañas de información de carpetas
- Información de documentos

# Pestañas de información de carpetas

Las carpetas tiene tienen dos pestañas de información - propiedades y seguridad

Bajo la pestaña de seguridad, se detalla la información relativa a cuando fue creado el carpeta, el nodo padre (carpeta), la fecha y si el usuario está subscrito a este (notificaciones por servicio de correo electrónico).

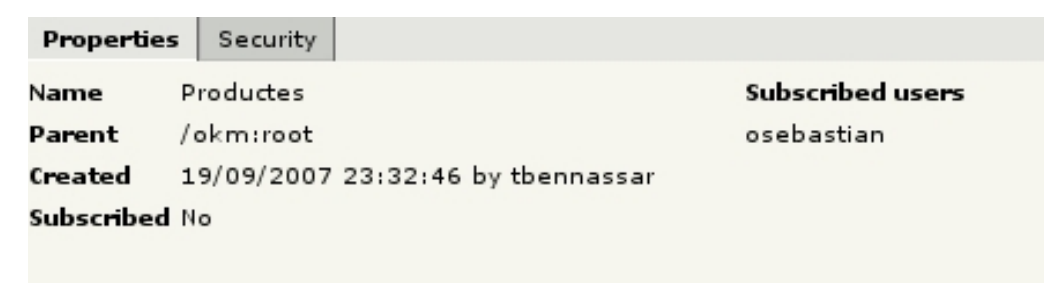

Bajo la pestaña de seguridad se detalla la información de que usuarios y grupos (roles) pueden acceder a dicha carpeta.

| Properties Notes Histor | y Security |       |          |        |      |          |
|-------------------------|------------|-------|----------|--------|------|----------|
| Group                   | Read       | Write | Update 🔺 | User   | Read | Write 🗠  |
| UserRol                 | 1          | ×     |          | admin  | 1    | <b>v</b> |
|                         |            |       |          | jllort | 1    | ×        |
|                         |            |       |          | pavila | 1    | ×        |
|                         |            |       |          |        |      |          |

### Información de documentos

Los documentos tienen un mínimo de tres pestañas adicionales a las pestañas relacionadas al grupo de propiedades.

En la pestaña de propiedades, se detallada la información relacionada a cuando fue creado, el creador, el tipo de documento, fecha de la ultima actualización, tamaño de la actual versión y la historia, el estado y si el usuario está o no subscrito a éste (notificación por servicio de correo electrónico) y si alguien estaría editando el archivo o lo tiene bloqueado, el nombre del usuario responsable para dicha operación.

| Properties      | Notes History Security               |                  |
|-----------------|--------------------------------------|------------------|
| UUID            | 3f3dad15-ea5c-481f-8443-d04aeb5000c5 | Subscribed users |
| Name            | Ibacar ithacaCR ES.pdf               | Keywords cloud   |
| Folder          | /okm:root/presentaciones             |                  |
| Size            | 3.8 MBytes                           |                  |
| Created         | 17-07-2009 10:52:40 by okmAdmin      |                  |
| Modified        | 17-07-2009 10:52:40 by okmAdmin      |                  |
| MIME type       | application/pdf                      |                  |
| Keywords        |                                      |                  |
| Status          | Available                            |                  |
| Subscribed      | No                                   |                  |
| History<br>size | 3.8 MBytes                           |                  |
| URL             | Copy to clipboard                    |                  |

Bajo la pestaña de seguridad, se detallada la información sobre qué usuarios y grupos de usuarios (roles) pueden acceder a dicho documento.

| Properties Notes H | listory Security |       |        |   |        |      |          |
|--------------------|------------------|-------|--------|---|--------|------|----------|
| Group              | Read             | Write | Update | • | User   | Read | Write    |
| UserRol            | 1                | 1     |        |   | admin  | 1    | <b>v</b> |
|                    |                  |       |        |   | jllort | 1    | ×        |
|                    |                  |       |        |   | pavila | 1    | ×        |
|                    |                  |       |        |   |        |      |          |

Bajo la pestaña de historia, se detallada la información de las diferentes versiones del documento, además los diferentes autores de dichas versiones.

| Version | Date                | Author   | Size       |      | Compact history | Comment |
|---------|---------------------|----------|------------|------|-----------------|---------|
| 1.5     | 16:57:42 15/10/2008 | mgalindo | 8.0 MBytes |      |                 |         |
| 1.4     | 11:50:19 30/09/2008 | gsoler   | 7.6 MBytes | View | Restore         |         |
| 1.3     | 11:24:56 29/09/2008 | mgalindo | 8.1 MBytes | View | Restore         |         |
| 1.2     | 15:21:16 25/09/2008 | mgalindo | 8.0 MBytes | View | Restore         |         |
| 1.1     | 13:42:28 12/09/2008 | mgalindo | 8.0 MBytes | View | Restore         |         |
| 1.0     | 10:29:33 12/09/2008 | mgalindo | 8.0 MBytes | View | Restore         |         |

Existen varias opciones disponibles aquí:

- Ver una versión previa del documento.
- Recuperar una versión previa del documento.
- Compactar la historia. Esta opción elimina el resto de las versiones del documento y solo deja la versión actual de la misma.

# Seguridad

La opción de seguridad te permite mostrar y definir que usuarios y grupos tienen permiso a documentos o carpetas específicas.

• Modificar la seguridad

# Modificar la seguridad

Para cambiar estos permisos haz clic en el botón "actualizar". Esto mostrará que usuarios tienen permisos de lectura, escritura, eliminación y de seguridad sobre el documento o la carpeta; pudiéndose cambiar estos permisos.

| Properties Notes | Security History | Preview Tec | hnology |          |        |          |      |          |        |          |          |
|------------------|------------------|-------------|---------|----------|--------|----------|------|----------|--------|----------|----------|
| Group            | Read             | Write       | Delete  | Security | Update | User     | Read | Write    | Delete | Security | <b>→</b> |
| UserRole         | 1                | 1           | 1       | ×        |        | okmAdmin | 1    | <b>v</b> | 1      | 1        |          |
|                  |                  |             |         |          |        |          |      |          |        |          |          |
|                  |                  |             |         |          |        |          |      |          |        |          |          |

De forma similar, puedes añadir usuarios con permisos de lectura, escritura, eliminación o de seguridad de los archivos seleccionados o eliminarlos de la lista.

|          |              |                         | Secu   | rity     |        |       |    |
|----------|--------------|-------------------------|--------|----------|--------|-------|----|
|          |              |                         |        | Users    | filter |       |    |
| Users    | Groups       |                         |        |          |        |       |    |
| User     | Read         | Write                   | Delete | Security | ++     | User  | ++ |
| okmAdmin |              |                         |        |          | 4      | josep |    |
| Recursi  | ve permissio | n <mark>chang</mark> es | Clos   | se       |        |       |    |

Si seleccionas la opción "Aplicar cambios recursivamente" todos los privilegios de seguridad a una carpeta, se aplicarán recursivamente a las carpetas y documentos de bajo nivel, sobrescribiendo los privilegios originales (en los que el usuario tiene privilegios para reemplazarlos, de otro modo no podrían ser modificados). Tenga en cuenta que debes seleccionar la opción "Aplicar cambios recursivamente" antes de seleccionar los usuarios o grupos para hacer los cambios.

|          |              |              | Secu         | ırity        |        |       |    |
|----------|--------------|--------------|--------------|--------------|--------|-------|----|
|          |              |              |              | Users        | filter |       |    |
| Users    | Groups       |              |              |              |        |       |    |
| User     | Read         | Write        | Delete       | Security     | ++     | User  | L. |
| okmAdmir | $\checkmark$ | $\checkmark$ | $\checkmark$ | $\checkmark$ |        | josep |    |
|          |              |              |              |              |        |       |    |
|          |              |              |              |              |        |       |    |
|          |              |              |              |              | 4      |       |    |
|          |              |              |              |              |        |       |    |
|          |              |              |              |              | ۵      |       |    |
|          |              |              |              |              |        |       |    |
|          |              |              |              |              |        |       |    |
|          |              |              |              |              |        |       |    |
|          |              |              |              |              |        |       |    |
| Recurs   | ive permissi | on changes   |              |              |        |       |    |
|          |              |              | Cla          |              |        |       |    |

En esta misma sección son definidos que grupos de usuarios(administradores, usuarios) tienen acceso para leer o modificar los contenidos del sistema. La selección es hecha de manera exacta como para los usuarios.

### Hasta la versión 4.x y anteriores

Tienen sólo permisos de lectura y escritura.

|        |             | Sec       | urity |   |        |    |
|--------|-------------|-----------|-------|---|--------|----|
| Users  | Groups      |           |       |   |        |    |
| User   | Read        | Write     | ++    |   | User   | L+ |
| admin  | ~           | ~         |       |   | gsoler |    |
| jllort | ~           |           |       |   |        |    |
| pavila | ~           |           |       | 4 |        |    |
|        |             |           |       | - |        |    |
|        |             |           |       |   |        |    |
|        |             |           |       | ٥ |        |    |
|        |             |           |       |   |        |    |
|        |             |           |       |   |        |    |
|        |             |           |       |   |        |    |
|        |             |           |       |   |        |    |
| Recur  | siva narmir | sion chan |       |   |        |    |
| Necur  | sive permis | sion chan | yes   |   |        |    |
|        |             | CI        | ose   |   |        |    |

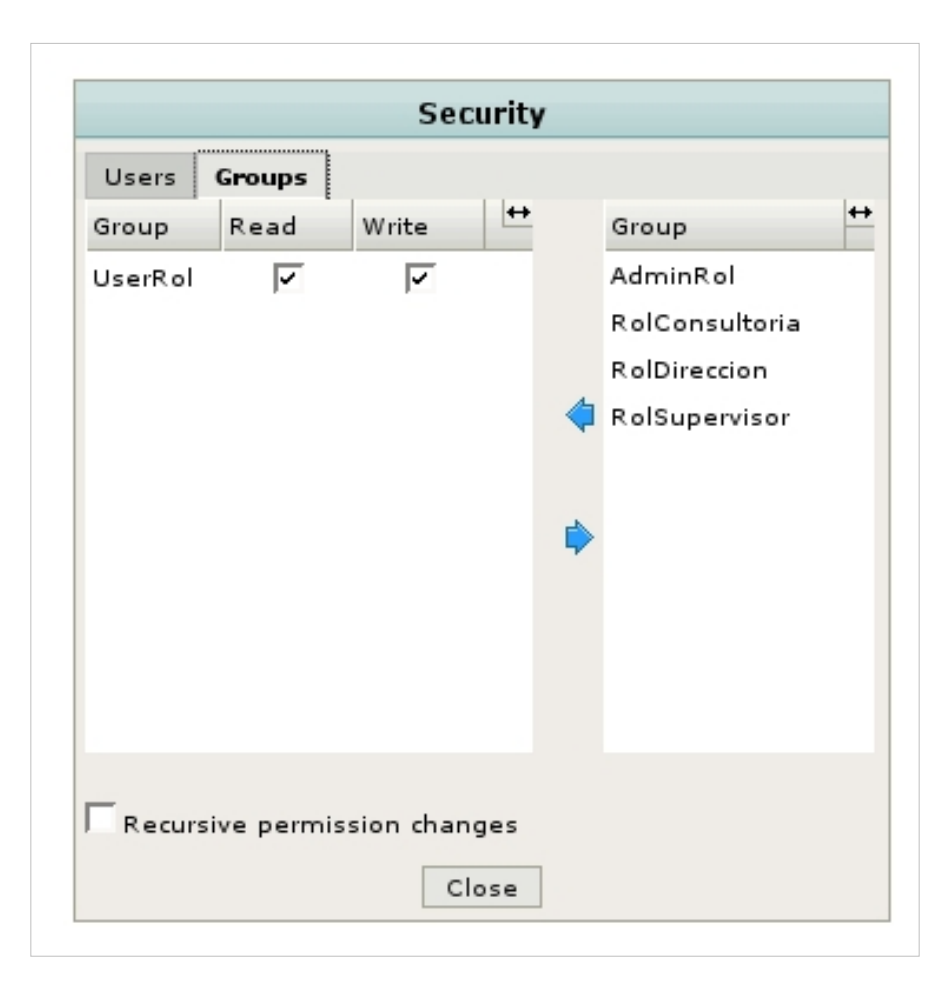

# Búsqueda

La opción de busqueda se puede localizar en el lado derecho de la ventana de la herramienta.

Las búsquedas pueden hacerse por palabras contenidas en los archivos, por el nombre (título) del documento, o por el tipo de archivo (tipo MIME).

Del mismo modo, si asigná palabras claves a un documento, estas le serviran como campo de busqueda del mismo. También puede hacer búsquedas por los valores del grupo de propiedad si se han definido.

Se muestra entre 10, 20 y 30 resultados por pagina.

Las estrellas indican la importancia del documento encontrado. Este valor se establece por el motor de búsqueda de acuerdo con el campo de búsqueda y los resultados. La lista de documentos encontrados se ordena de mayor a menor segun su relevancia.

|                    |                            |                    |                     | · · · · · |         |
|--------------------|----------------------------|--------------------|---------------------|-----------|---------|
| Context            | Taxonomy -                 | Add property group | 3                   |           |         |
| Content            |                            |                    |                     |           |         |
| Name               | te*                        |                    |                     |           |         |
| Keywords           |                            |                    |                     |           |         |
| Folder             |                            |                    |                     |           |         |
| Category           |                            |                    |                     |           |         |
| Туре               | 🖾 Document 🗌 Folder 🗌 Mail |                    |                     |           |         |
| MIME type          | <b>_</b>                   |                    |                     |           |         |
| User               | <b>•</b>                   |                    |                     |           |         |
| Date range between | and 📰                      |                    |                     |           |         |
| Page results       | 10 🔽 Advanced search       |                    |                     |           |         |
| Save as user news  |                            |                    |                     |           |         |
| Save search        |                            |                    |                     |           |         |
| Clean Search       | Results : 1 4 1 to 1       |                    |                     |           |         |
|                    |                            |                    |                     |           |         |
|                    |                            | 1                  |                     |           |         |
| Relevance          | Name                       | Size               | Update date         | Author    | Version |
| ****               | text_file.txt              | Download           | 10-18-2010 10:16:07 | okmAdmin  | 1.0     |
|                    |                            | Go to document     |                     |           |         |
|                    |                            |                    |                     |           |         |
| 1                  |                            |                    |                     |           |         |

- Hacer una búsqueda
- Ejecución de una consulta almacenada
- Eliminación de una consulta almacenada
- Dirigirse a la ubicación del documento
- Dirigirse a la ubicación de la carpeta
- Guardar como una noticia
- Busqueda con OpenKM

# Hacer una búsqueda

En las diferentes opciones de búsqueda presentadas, la aplicación puede devolver un amplia exploración de archivos o bien un resultado único, dependiendo de las operaciones de sondeo se utilicen.

Se pueden realizar búsquedas por:

- Contenido en los documentos.
- Nombre del documento.
- Palabras clave (Opción propiedades en el documento).
- Tipo de documento (Tipo MIME).
- Grupos de propiedades definidos (Parametrización).
- Por usuario.
- Por rango de fechas.
- Por carpeta.
- Por categoría.
- En algún contexto o todos.
- Por tipo (documento / carpeta / correo electrónico)

Es posible utilizar comodines (wildcards) para realizar búsquedas, por ejemplo los siguientes casos:

- En el campo Nombre, escriba "documentos". La búsqueda devolverá todos los archivos que se denominan "documentos" con cualquier extensión.
- En el campo Nombre, escriba "docum\*". La búsqueda devolverá todos los documentos cuyo nombre comienza con "docum".
- En el campo Nombre, escriba "?ocu\*". La búsqueda devolverá todos los archivos cuyo primer carácter del nombre es indiferente, pero es seguido por las siguientes letras: "ocu".

Una vez realizada la búsqueda esta puede ser almacenada para futuros períodos de sesiones mediante la introducción de un nombre que lo identifique. Las búsquedas guardadas se muestran en el panel lateral.

| Stored searche    | es     |
|-------------------|--------|
| stored search     |        |
| stored search two | 🥰 Run  |
|                   | Delete |

See also Searching with OpenKM.

## Ejecución de una consulta almacenada

Icono de Operaciones: 두

#### **Disponible como:**

- Menu emergente de las búsquedas almacenadas.
- Haga doble clic con el botón izquierdo en una consulta almacenada.

| m Stored searche  | s             |
|-------------------|---------------|
| stored search     |               |
| stored search two | Pun<br>Delete |

Esta opción ejecuta una consulta, previamente almacenada, mostrando en los campos de búsqueda todos los valores incluidos anteriormente para ejecutar la exploración de archivos.

### Eliminación de una consulta almacenada

Icono de Operación: 🥥

#### **Disponible como:**

• Menú emergente de las búsquedas almacenadas.

| m Stored searche  | s            |
|-------------------|--------------|
| stored search     |              |
| stored search two | Run 😂 Delete |

Esta opción elimina una consulta almacenada.

# Dirigirse a la ubicación del documento

Icono de Operaciones: 🔜

#### **Disponible como:**

• Menú emergente de los resultados de búsqueda.

| Relevance | Name               | Size     | Update date         | Author   | Version |
|-----------|--------------------|----------|---------------------|----------|---------|
| ****      | text_fint Download |          | 10-18-2010 10:16:07 | okmAdmin | 1.0     |
|           | Go to d            | locument |                     |          |         |

Esta opción abre la ruta donde se encuentra un determinado documento y lo selecciona.

# Dirigirse a la ubicación de la carpeta

Icono de Operaciones: 🛁

#### **Disponible con**

• Menú emergente de los resultados de búsqueda.

| Relevance |    | Name      | Size   | Update date         | Author   | Version |
|-----------|----|-----------|--------|---------------------|----------|---------|
| ****      | C7 | marketing |        | 10-07-2010 08:17:20 | okmAdmin |         |
|           |    | Go to t   | folder |                     |          |         |

Opening the location of a folder Esta opción abre la ruta donde se encuentra una determinada carpeta y la selecciona.

# Noticias

Las noticias es un servicio de OpenKM que cada 30 minutos refresca las busquedas realizadas y almacenadas como noticias por un usuario conectado. Los resultados son observados en la tabla de mando / panel de noticias, donde solo aparecerán los resultados de la ultima búsqueda ejecutada o registrada

| User | Mail              | News | General | Workflow | Keyword map |                     |
|------|-------------------|------|---------|----------|-------------|---------------------|
| 🔗 my | / first user news | (1)  |         |          |             | New: 1 🔝 📀 🔫        |
| text | file.txt          |      |         |          |             | 10-18-2010 10:16:07 |
|      |                   |      |         |          |             |                     |

Para habilitar una consulta como una noticia, simplemente marque la casilla de verificación opción "Guardar como noticias" antes de guardar la consulta. Puede ejecutar la consulta del usuario de noticias como una consulta normal.

# Búsqueda con OpenKM

### Comodines de búsqueda

Para realizar una búsqueda con el comodín de un solo uso usamos el símbolo "?". Este tipo de búsqueda solo muestra los términos que coincidan con los que el carácter único contengan. Por ejemplo, para buscar el "texto" o "test" que puede utilizar la búsqueda así:

te?t

Para realizar una búsqueda con el comodín de uso múltiple del símbolo "\*". Los comodines de múltiples búsquedas muestrán 0 o más caracteres. Por ejemplo, para buscar pruebas, tests o tester, puede utilizar la búsqueda:

test\*

También puede utilizar el comodín en el medio del término.

te\*t

Nota: Se puede utilizar los simbolos \* o ? en el primer carácter de la búsqueda.

### **Búsquedas Fuzzy**

OpenKM soporta búsquedas fuzzy basadas en la distancia de Levenshtein, o la edición de un algoritmo de distancia. Las búsquedas fuzzy usan el tilde "~", este símbolo debe estar al final de una palabra o término simple. Por ejemplo para buscar un término similar a "roam" se uso una búsqueda fuzzy:

roam~

Esta búsqueda muestra términos referentes a foam y roams.

### **Operadores Boleanos**

Los operadores boleanos permiten que los términos se combinen mediante operadores lógicos. Soporta los siguientes operadores boleanos AND, "+", OR, NOT y "-" (Nota: Los operadores boleanos debe ir TODOS EN MAYUSCULAS).

### OR

El operador OR es el operador de conjunción por defecto. Esto significa que si no hay operador booleano entre dos términos, el operador OR se utiliza. El operador OR enlaza dos términos y encuentra un documento correspondiente si alguna de las condiciones existentes se cumplen. Esto es equivalente a la unión de conjuntos. El símbolo | | se puede utilizar en lugar de la palabra OR.

Para la búsqueda de documentos que contengan los términos "jakarta apache" o solo "jakarta" usamos el siguiente comando:

"jakarta apache" jakarta

or

"jakarta apache" OR jakarta

### AND

El operador AND parte de los documentos donde existen los términos en alguna parte del un documento. Esto equivale a una intersección de conjuntos. El simbolo && puede ser utilizado en lugar de la palabra AND.

Para la búsqueda de documentos que contengan "jakarta apache" y "Apache Lucene" use el siguiente comando:

"jakarta apache" AND "Apache Lucene"

#### +

El operador "+" se utiliza cuando se requiere términos que se encuentren luego del símbolo "+" en alguna parte del documento.

Para la búsqueda de documentos que contengan "jakarta" y puede contener "lucene" usar el siguiente comando:

+jakarta lucene

### NOT

El operador NOT excluye todos los documentos que no contengan los terminos que se encuentren luego del NOT. Esto es equivalente a la diferencia de conjuntos. El símbolo ! puede ser utilizado por la palabra NOT.

Para la búsqueda de documentos que contengan "jakarta apache" pero no "Apache Lucene" usar el siguiente comando:

"jakarta apache" NOT "Apache Lucene"

Note: El operador NOT no puede ser utilizado para un solo termino. Por ejemplo, la siguiente búsqueda no enviara ningún resultado:

```
NOT "jakarta apache"
```

-

El operador "-" (Prohibición) excluye todos los documentos que contengan el termino que se encuentre luego del simbolo "-".

Para la búsqueda de documentos que contengan "jakarta apache" pero no "Apache Lucene" usar el siguiente comando:

"jakarta apache" - "Apache Lucene"

#### Agrupamiento

Se podra utilizar el paréntesis para agrupar cláusulas para formar subconsultas. Esto puede ser muy útil si desea controlar la lógica Boolena para una consulta.

Para la búsqueda ya sea "jakarta" o "apache" y "website" use la siguiente consulta:

(jakarta OR apache) AND website

Esto elimina cualquier confusión y se asegura de que ese sitio debe existir y cualquier término jakarta o apache puede existir.

#### **Caracteres especiales**

Se pueden utilizar caracteres especiales para formar parte de la sintaxis de la consulta. La lista actual de los caracteres especiales

+ - && || ! ( ) { } [ ] ^ " ~ \* ? : \

Para saltar los caracteres se utiliza el simbolo "\" antes del caracter. Por ejemplo la busqueda siguiente (1+1):2 use esta consulta:

(1+1))

# Tablero de Mando

La tablero de Mando, localizada en la parte superior derecha de la pantalla, cambia los paneles del escritorio por los del tablero de mando.

El tablero de mando es un servicio que ofrece información importante y de gran utilidad al usuario, documentos generales y correos, documentos vistos en consultas especificas, un servicio de busquedas actualizadas (noticias), flujos de trabajo, y la nube de palabras claves (ver nube de etiquetas).

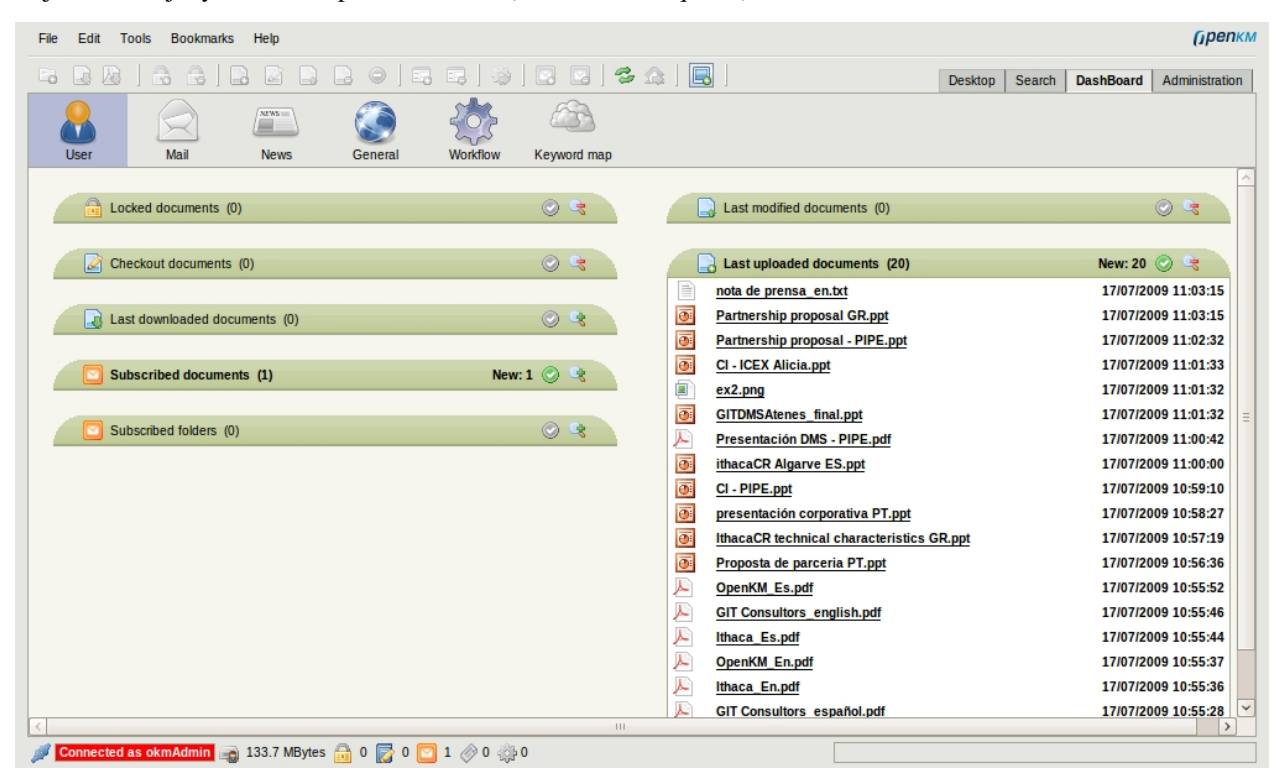

La navegación entre utilidades se realiza en la parte superior del tablero de mando. La opción seleccionada siempre estará marcada en azul.

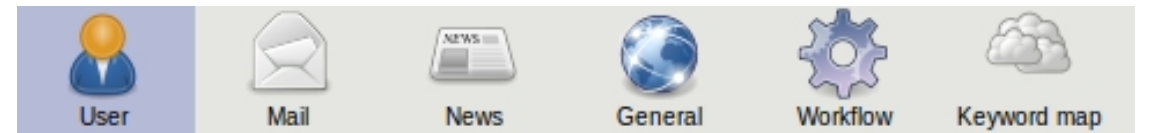

- Vista de Usuarios
- Vista General
- Tablero de Palabras Claves
- Tablero de Correos
- Tablero de Noticias

# Vista de Usuario

En la vista de información de usuarios, los usuarios pueden accesar a consultas de su interes sobre las ultimas operaciones con OpenKM.

Información Disponible

- Documentos bloqueados: documentos bloqueados por el usuario.
- Modificación de documentos: documentos en modificación por el usuario.
- Últimos documentos descargados: últimos documentos descargados por el usuario.
- Suscripción a documentos: suscripciones a documentos por el usuario.
- Último documento modificado: documentos modificados por el usuario.
- Último ingreso de documentos: documentos ingresados por el usuario.

| Locked documents (0)          | © G        |
|-------------------------------|------------|
| Checkout documents (0)        | © 3        |
| Last downloaded documents (0) | Ø 4        |
| Subscribed documents (1)      | New: 1 🔘 🤹 |
|                               | 0.0        |

Cada cuadro indica el número de elementos nuevos en espera de ser vistos por el usuario.

Si un usuario hace clic en una fila, OpenKM cambia a la vista de escritorio y se desplaza hacia el destino del documento.

| Subscribed documents (1) | New: 1 📀 🗟          |
|--------------------------|---------------------|
| Ibacar ithacaCR ES.ppt   | 28/09/2009 01:53:36 |

# Vista General

En la vista General, los usuarios pueden acceder a consultas interesantes sobre las ultimas operaciones del repositorio de OpeKM (todos los usuarios).

Información disponible:

- Los documentos más vistos en la última semana: los documentos más vistos en la última semana.
- Los últimos documentos más vistos en el último mes: los documentos más vistos en el último mes.
- Los documentos más modificados en la última semana: los documentos más modificados en la última semana.
- Últimos documentos descargados: Últimos documentos descargados.
- Últimos documentos modificados: Últimos documentos modificados.

|   | Last week top viewed documents (0)   | ٢         | G | 3 |
|---|--------------------------------------|-----------|---|---|
|   | Last month top viewed documents (0)  | ٢         | G | ł |
|   |                                      |           |   | 4 |
|   | Last week top modified documents (0) | ٢         | G | 5 |
|   | Last month top viewed documents (0)  | ۲         | G | 3 |
|   | Last uploaded documents (20)         | New: 20 📀 | G | ł |
| _ | Last uploaded documents (20)         | New: 20 📀 | G | 5 |

### **Article Sources and Contributors**

Guía de usuario Source: http://wiki.openkm.com/index.php?oldid=5399 Contributors: Ana.rincon.sap, Jllort, Jucasame72.ao. Pavila Acceso al sistema Source: http://wiki.openkm.com/index.php?oldid=3947 Contributors: Jllort, Jucasame72.qo Pantalla del Escritorio Source: http://wiki.openkm.com/index.php?oldid=3948 Contributors: Jllort, Jucasame72.go Barra de Menú Source: http://wiki.openkm.com/index.php?oldid=3949 Contributors: Jllort, Jucasame72.qo Barra de herramientas Source: http://wiki.openkm.com/index.php?oldid=4359 Contributors: Jllort Identificación del Usuario Source: http://wiki.openkm.com/index.php?oldid=3951 Contributors: Jllort, Jucasame72.qo Barra de Estado Source: http://wiki.openkm.com/index.php?oldid=3996 Contributors: Jllort, Jucasame72.go Área de Trabajo Source: http://wiki.openkm.com/index.php?oldid=3997 Contributors: Jllort, Jucasame72.go Ruta Source: http://wiki.openkm.com/index.php?oldid=3994 Contributors: Jucasame72.qo Taxonomía Source: http://wiki.openkm.com/index.php?oldid=3995 Contributors: Jucasame72.go Navegador de Documentos Source: http://wiki.openkm.com/index.php?oldid=4110 Contributors: Jllort, Jucasame72.go Panel de Propiedades Source: http://wiki.openkm.com/index.php?oldid=4114 Contributors: Jllort, Jucasame72.qo Operaciones básicas con documentos y carpetas Source: http://wiki.openkm.com/index.php?oldid=4116 Contributors: Jllort, Jucasame72.qo Creación de carpetas Source: http://wiki.openkm.com/index.php?oldid=4118 Contributors: Jllort, Jucasame72.qo Búsqueda de carpetas Source: http://wiki.openkm.com/index.php?oldid=4120 Contributors: Jllort, Jucasame72.go Inserting documents/es-es Source: http://wiki.openkm.com/index.php?oldid=4124 Contributors: Jllort, Jucasame72.go Asistente Source: http://wiki.openkm.com/index.php?oldid=4126 Contributors: Jllort, Jucasame72.qo Renombrar Source: http://wiki.openkm.com/index.php?oldid=4129 Contributors: Jllort, Jucasame72.go Mover Source: http://wiki.openkm.com/index.php?oldid=4131 Contributors: Jllort, Jucasame72.go Copiar Source: http://wiki.openkm.com/index.php?oldid=4133 Contributors: Jllort, Jucasame72.qo Agregar a favoritos Source: http://wiki.openkm.com/index.php?oldid=4135 Contributors: Jllort, Jucasame72.qo Definir inicio Source: http://wiki.openkm.com/index.php?oldid=4138 Contributors: Jllort, Jucasame72.qo Eliminar Source: http://wiki.openkm.com/index.php?oldid=4140 Contributors: Jllort, Jucasame72.qo Atajos de teclado Source: http://wiki.openkm.com/index.php?oldid=4142 Contributors: Jllort, Jucasame72.qo Subiendo archivos desde el escritorio de la computadora Source: http://wiki.openkm.com/index.php?oldid=4144 Contributors: Jllort, Jucasame72.qo Edición de documentos Source: http://wiki.openkm.com/index.php?oldid=4147 Contributors: Jllort, Jucasame72.qo Cancelar edición Source: http://wiki.openkm.com/index.php?oldid=4150 Contributors: Jllort, Jucasame72.qo Actualizar un archivo Source: http://wiki.openkm.com/index.php?oldid=4190 Contributors: Jllort, Jucasame72.qo Bloqueo Source: http://wiki.openkm.com/index.php?oldid=4158 Contributors: Jucasame72.qo Desbloqueo Source: http://wiki.openkm.com/index.php?oldid=4161 Contributors: Jucasame72.qo Descargando un documento Source: http://wiki.openkm.com/index.php?oldid=4172 Contributors: Jucasame72.qo Añadiendo metadata a un documento Source: http://wiki.openkm.com/index.php?oldid=4200 Contributors: Jllort, Jucasame72.qo Eliminando metadata de un documento Source: http://wiki.openkm.com/index.php?oldid=4198 Contributors: Jllort, Jucasame72.qo Añadiendo palabras clave Source: http://wiki.openkm.com/index.php?oldid=4204 Contributors: Jllort, Jucasame72.qo Añadiendo categorías Source: http://wiki.openkm.com/index.php?oldid=4196 Contributors: Jllort, Jucasame72.qo Copiar al portapapeles Source: http://wiki.openkm.com/index.php?oldid=4197 Contributors: Jllort, Jucasame72.qo Enviar documentos como adjuntos Source: http://wiki.openkm.com/index.php?oldid=4185 Contributors: Jucasame72.qo Categorias Source: http://wiki.openkm.com/index.php?oldid=4206 Contributors: Jucasame72.qo Vista de Tesauro Source: http://wiki.openkm.com/index.php?oldid=4208 Contributors: Jucasame72.qo Mis documentos Source: http://wiki.openkm.com/index.php?oldid=4247 Contributors: Jucasame72.qo Plantillas Source: http://wiki.openkm.com/index.php?oldid=4249 Contributors: Jucasame72.qo Correo electrónico Source: http://wiki.openkm.com/index.php?oldid=4251 Contributors: Jucasame72.qo Papelera Source: http://wiki.openkm.com/index.php?oldid=4253 Contributors: Jucasame72.qo Usando información Source: http://wiki.openkm.com/index.php?oldid=4255 Contributors: Jucasame72.qo Pestañas de información de carpetas Source: http://wiki.openkm.com/index.php?oldid=4355 Contributors: Jucasame72.qo Información de documentos Source: http://wiki.openkm.com/index.php?oldid=4356 Contributors: Jucasame72.qo Seguridad Source: http://wiki.openkm.com/index.php?oldid=4257 Contributors: Jucasame72.qo Modificar la seguridad Source: http://wiki.openkm.com/index.php?oldid=4354 Contributors: -Búsqueda Source: http://wiki.openkm.com/index.php?oldid=5089 Contributors: Sorarluyx.ugueto.fro

Hacer una búsqueda Source: http://wiki.openkm.com/index.php?oldid=5088 Contributors: Sorarluyx.ugueto.fro

Ejecución de una consulta almacenada Source: http://wiki.openkm.com/index.php?oldid=5094 Contributors: Sorarluyx.ugueto.fro

Eliminación de una consulta almacenada Source: http://wiki.openkm.com/index.php?oldid=5098 Contributors: Sorarluyx.ugueto.fro

Dirigirse a la ubicación del documento Source: http://wiki.openkm.com/index.php?oldid=5097 Contributors: Sorarluyx.ugueto.fro

Dirigirse a la ubicación de la carpeta Source: http://wiki.openkm.com/index.php?oldid=5099 Contributors: Sorarluyx.ugueto.fro

Noticias Source: http://wiki.openkm.com/index.php?oldid=5241 Contributors: Ana.rincon.sap

Búsqueda con OpenKM Source: http://wiki.openkm.com/index.php?oldid=5396 Contributors: Ana.rincon.sap

Tablero de Mando Source: http://wiki.openkm.com/index.php?oldid=5401 Contributors: Ana.rincon.sap

Vista de Usuario Source: http://wiki.openkm.com/index.php?oldid=5402 Contributors: Ana.rincon.sap

Vista General Source: http://wiki.openkm.com/index.php?oldid=5403 Contributors: Ana.rincon.sap

### **Image Sources, Licenses and Contributors**

File:Okm\_user\_guide\_092.jpeg Source: http://wiki.openkm.com/index.php?title=File:Okm\_user\_guide\_092.jpeg License: unknown Contributors: Jllort File:Okm\_user\_guide\_001.jpeg Source: http://wiki.openkm.com/index.php?title=File:Okm\_user\_guide\_001.jpeg License: unknown Contributors: Illort File:Okm\_user\_guide\_003.jpeg Source: http://wiki.openkm.com/index.php?title=File:Okm\_user\_guide\_003.jpeg License: unknown Contributors: Jllort File:Okm\_user\_guide\_093.jpeg Source: http://wiki.openkm.com/index.php?title=File:Okm\_user\_guide\_093.jpeg License: unknown Contributors: Illort File:Okm user guide 005.jpeg Source: http://wiki.openkm.com/index.php?title=File:Okm user guide 005.jpeg License: unknown Contributors: Illort File:Okm\_user\_guide\_006.jpeg Source: http://wiki.openkm.com/index.php?title=File:Okm\_user\_guide\_006.jpeg License: unknown Contributors: Jllort File:Okm\_user\_guide\_007.jpeg Source: http://wiki.openkm.com/index.php?title=File:Okm\_user\_guide\_007.jpeg License: unknown Contributors: Jllort File:Okm\_user\_guide\_008.jpeg Source: http://wiki.openkm.com/index.php?title=File:Okm\_user\_guide\_008.jpeg License: unknown Contributors: Jllort File:Add\_folder.gif Source: http://wiki.openkm.com/index.php?title=File:Add\_folder.gif License: unknown Contributors: Jllort File:Add\_document.gif Source: http://wiki.openkm.com/index.php?title=File:Add\_document.gif License: unknown Contributors: Jllort File:Download.gif Source: http://wiki.openkm.com/index.php?title=File:Download.gif License: unknown Contributors: Jllort File:Send document link.gif Source: http://wiki.openkm.com/index.php?title=File:Send document link.gif License: unknown Contributors: Illort File:Send\_document\_attachment.gif Source: http://wiki.openkm.com/index.php?title=File:Send\_document\_attachment.gif License: unknown Contributors: Jllort File:Purge trash.gif Source: http://wiki.openkm.com/index.php?title=File:Purge trash.gif License: unknown Contributors: Jllort File:Exit.gif Source: http://wiki.openkm.com/index.php?title=File:Exit.gif License: unknown Contributors: Jllort File:Lock.gif Source: http://wiki.openkm.com/index.php?title=File:Lock.gif License: unknown Contributors: Jllort File:Unlock.gif Source: http://wiki.openkm.com/index.php?title=File:Unlock.gif License: unknown Contributors: Illort File:Checkout.gif Source: http://wiki.openkm.com/index.php?title=File:Checkout.gif License: unknown Contributors: Jllort File:Checkin.gif Source: http://wiki.openkm.com/index.php?title=File:Checkin.gif License: unknown Contributors: Jllort File:Cancel\_checkout.gif Source: http://wiki.openkm.com/index.php?title=File:Cancel\_checkout.gif License: unknown Contributors: Jllort File:Delete.gif Source: http://wiki.openkm.com/index.php?title=File:Delete.gif License: unknown Contributors: Jllort File:Copy.gif Source: http://wiki.openkm.com/index.php?title=File:Copy.gif License: unknown Contributors: Jllort File:Move document.gif Source: http://wiki.openkm.com/index.php?title=File:Move document.gif License: unknown Contributors: Jllort File:Rename.gif Source: http://wiki.openkm.com/index.php?title=File:Rename.gif License: unknown Contributors: Jllort File:Language.gif Source: http://wiki.openkm.com/index.php?title=File:Language.gif License: unknown Contributors: Jllort File:Skin.gif Source: http://wiki.openkm.com/index.php?title=File:Skin.gif License: unknown Contributors: Jllort File:Console.gif Source: http://wiki.openkm.com/index.php?title=File:Console.gif License: unknown Contributors: Jllort File:Bookmark\_go.gif Source: http://wiki.openkm.com/index.php?title=File:Bookmark\_go.gif License: unknown Contributors: Illort File:Add\_bookmark.gif Source: http://wiki.openkm.com/index.php?title=File:Add\_bookmark.gif License: unknown Contributors: Jllort File:Bookmark edit.gif Source: http://wiki.openkm.com/index.php?title=File:Bookmark edit.gif License: unknown Contributors: Jllort File:Documentation.gif Source: http://wiki.openkm.com/index.php?title=File:Documentation.gif License: unknown Contributors: Jllort File:Bugs.gif Source: http://wiki.openkm.com/index.php?title=File:Bugs.gif License: unknown Contributors: Jllort File:Support.gif Source: http://wiki.openkm.com/index.php?title=File:Support.gif License: unknown Contributors: Jllort File:Forum.gif Source: http://wiki.openkm.com/index.php?title=File:Forum.gif License: unknown Contributors: Jllort File:Brick.gif Source: http://wiki.openkm.com/index.php?title=File:Brick.gif License: unknown Contributors: Jllort File:Home.gif Source: http://wiki.openkm.com/index.php?title=File:Home.gif License: unknown Contributors: Jllort File:About.gif Source: http://wiki.openkm.com/index.php?title=File:About.gif License: unknown Contributors: Jllort File:Download\_pdf.gif Source: http://wiki.openkm.com/index.php?title=File:Download\_pdf.gif License: unknown Contributors: Illort File:Export.gif Source: http://wiki.openkm.com/index.php?title=File:Export.gif License: unknown Contributors: Jllort File:Administration.gif Source: http://wiki.openkm.com/index.php?title=File:Administration.gif License: unknown Contributors: Illort File:Okm\_user\_guide\_094.jpeg Source: http://wiki.openkm.com/index.php?title=File:Okm\_user\_guide\_094.jpeg License: unknown Contributors: Jllort File:Folder\_find.gif Source: http://wiki.openkm.com/index.php?title=File:Folder\_find.gif License: unknown Contributors: Jllort File:Printer.png Source: http://wiki.openkm.com/index.php?title=File:Printer.png License: unknown Contributors: Jllort File:Add property group.gif Source: http://wiki.openkm.com/index.php?title=File:Add property group.gif License: unknown Contributors: Jllort File:Remove\_property\_group.gif Source: http://wiki.openkm.com/index.php?title=File:Remove\_property\_group.gif License: unknown Contributors: Jllort File:Add subscription.gif Source: http://wiki.openkm.com/index.php?title=File:Add subscription.gif License: unknown Contributors: Jllort File:Remove subscription.gif Source: http://wiki.openkm.com/index.php?title=File:Remove subscription.gif License: unknown Contributors: Illort File:Start\_workflow.gif Source: http://wiki.openkm.com/index.php?title=File:Start\_workflow.gif License: unknown Contributors: Jllort File:Refresh.gif Source: http://wiki.openkm.com/index.php?title=File:Refresh.gif License: unknown Contributors: Jllort File:Scanning.gif Source: http://wiki.openkm.com/index.php?title=File:Scanning.gif License: unknown Contributors: Jllort File:Upload.gif Source: http://wiki.openkm.com/index.php?title=File:Upload.gif License: unknown Contributors: Jllort File:Okm\_user\_guide\_010.jpeg Source: http://wiki.openkm.com/index.php?title=File:Okm\_user\_guide\_010.jpeg License: unknown Contributors: Jllort File:Okm user guide 011.jpeg Source: http://wiki.openkm.com/index.php?title=File:Okm user guide 011.jpeg License: unknown Contributors: Illort File:Okm\_user\_guide\_012.jpeg Source: http://wiki.openkm.com/index.php?title=File:Okm\_user\_guide\_012.jpeg License: unknown Contributors: Jllort File:Okm\_user\_guide\_013.jpeg Source: http://wiki.openkm.com/index.php?title=File:Okm\_user\_guide\_013.jpeg License: unknown Contributors: Jllort File:Okm\_user\_guide\_014.jpeg Source: http://wiki.openkm.com/index.php?title=File:Okm\_user\_guide\_014.jpeg License: unknown Contributors: Jllort File:Menuitem\_empty.gif Source: http://wiki.openkm.com/index.php?title=File:Menuitem\_empty.gif License: unknown Contributors: Jllort File:Menuitem childs.gif Source: http://wiki.openkm.com/index.php?title=File:Menuitem childs.gif License: unknown Contributors: Jllort File:Menuitem\_empty\_ro.gif Source: http://wiki.openkm.com/index.php?title=File:Menuitem\_empty\_ro.gif License: unknown Contributors: Jllort File:Menuitem\_childs\_ro.gif Source: http://wiki.openkm.com/index.php?title=File:Menuitem\_childs\_ro.gif License: unknown Contributors: Illort File:Menuitem\_empty\_subscribed.gif Source: http://wiki.openkm.com/index.php?title=File:Menuitem\_empty\_subscribed.gif License: unknown Contributors: Jllort File:Menuitem childs subscribed.gif Source: http://wiki.openkm.com/index.php?title=File:Menuitem childs subscribed.gif License: unknown Contributors: Jllort File:Menuitem\_empty\_ro\_subscribed.gif Source: http://wiki.openkm.com/index.php?title=File:Menuitem\_empty\_ro\_subscribed.gif License: unknown Contributors: Jllort File:Menuitem\_childs\_ro\_subscribed.gif Source: http://wiki.openkm.com/index.php?title=File:Menuitem\_childs\_ro\_subscribed.gif License: unknown Contributors: Illort File:Okm\_user\_guide\_015.jpeg Source: http://wiki.openkm.com/index.php?title=File:Okm\_user\_guide\_015.jpeg License: unknown Contributors: Illort File:Move\_folder.gif Source: http://wiki.openkm.com/index.php?title=File:Move\_folder.gif License: unknown Contributors: Jllort File:Bookmark.gif Source: http://wiki.openkm.com/index.php?title=File:Bookmark.gif License: unknown Contributors: Jllort File:Okm\_user\_guide\_016.jpeg Source: http://wiki.openkm.com/index.php?title=File:Okm\_user\_guide\_016.jpeg License: unknown Contributors: Jllort

64

File:Okm user guide 95.ipeg Source: http://wiki.openkm.com/index.php?title=File:Okm user guide 95.ipeg License: unknown Contributors: Illort File:Okm\_user\_guide\_017.jpeg Source: http://wiki.openkm.com/index.php?title=File:Okm\_user\_guide\_017.jpeg License: unknown Contributors: Jllort File:Media\_preview.gif Source: http://wiki.openkm.com/index.php?title=File:Media\_preview.gif License: unknown Contributors: Jllort File:Image\_viewer.gif Source: http://wiki.openkm.com/index.php?title=File:Image\_viewer.gif License: unknown Contributors: Illort File:Okm\_user\_guide\_095.jpeg Source: http://wiki.openkm.com/index.php?title=File:Okm\_user\_guide\_095.jpeg License: unknown Contributors: Jllort File:Okm\_user\_guide\_096.jpeg Source: http://wiki.openkm.com/index.php?title=File:Okm\_user\_guide\_096.jpeg License: unknown Contributors: Jllort File:Okm\_user\_guide\_021.jpeg Source: http://wiki.openkm.com/index.php?title=File:Okm\_user\_guide\_021.jpeg License: unknown Contributors: Jllort File:Okm user guide 097.jpeg Source: http://wiki.openkm.com/index.php?title=File:Okm user guide 097.jpeg License: unknown Contributors: Illort File:Okm\_user\_guide\_022.jpeg Source: http://wiki.openkm.com/index.php?title=File:Okm\_user\_guide\_022.jpeg License: unknown Contributors: Jllort File:Okm\_user\_guide\_098.jpeg Source: http://wiki.openkm.com/index.php?title=File:Okm\_user\_guide\_098.jpeg License: unknown Contributors: Jllort File:Okm\_user\_guide\_024.jpeg Source: http://wiki.openkm.com/index.php?title=File:Okm\_user\_guide\_024.jpeg License: unknown Contributors: Jllort File:Okm\_user\_guide\_099.jpeg Source: http://wiki.openkm.com/index.php?title=File:Okm\_user\_guide\_099.jpeg License: unknown Contributors: Illort File:Okm\_user\_guide\_023.jpeg Source: http://wiki.openkm.com/index.php?title=File:Okm\_user\_guide\_023.jpeg License: unknown Contributors: Jllort File:Okm\_user\_guide\_100.jpeg Source: http://wiki.openkm.com/index.php?title=File:Okm\_user\_guide\_100.jpeg License: unknown Contributors: Jllort File:Okm user guide 101.ipeg Source: http://wiki.openkm.com/index.php?title=File:Okm user guide 101.ipeg License: unknown Contributors: Jllort File:Okm\_user\_guide\_102.jpeg Source: http://wiki.openkm.com/index.php?title=File:Okm\_user\_guide\_102.jpeg License: unknown Contributors: Jllort File:Okm\_user\_guide\_025.jpeg Source: http://wiki.openkm.com/index.php?title=File:Okm\_user\_guide\_025.jpeg License: unknown Contributors: Jllort File:Okm\_user\_guide\_026.jpeg Source: http://wiki.openkm.com/index.php?title=File:Okm\_user\_guide\_026.jpeg License: unknown Contributors: Illort File:Okm\_user\_guide\_027.jpeg Source: http://wiki.openkm.com/index.php?title=File:Okm\_user\_guide\_027.jpeg License: unknown Contributors: Jllort File:Okm\_user\_guide\_028.jpeg Source: http://wiki.openkm.com/index.php?title=File:Okm\_user\_guide\_028.jpeg License: unknown Contributors: Illort File:Okm\_user\_guide\_029.jpeg Source: http://wiki.openkm.com/index.php?title=File:Okm\_user\_guide\_029.jpeg License: unknown Contributors: Jllort File:Okm\_user\_guide\_030.jpeg Source: http://wiki.openkm.com/index.php?title=File:Okm\_user\_guide\_030.jpeg License: unknown Contributors: Jllort File:Okm\_user\_guide\_031.jpeg Source: http://wiki.openkm.com/index.php?title=File:Okm\_user\_guide\_031.jpeg License: unknown Contributors: Jllort File:Okm user guide 032.ipeg Source; http://wiki.openkm.com/index.php?title=File:Okm user guide 032.ipeg License; unknown Contributors; Jllort File:Okm\_user\_guide\_106.jpeg Source: http://wiki.openkm.com/index.php?title=File:Okm\_user\_guide\_106.jpeg License: unknown Contributors: Illort File:Okm\_user\_guide\_108.jpeg Source: http://wiki.openkm.com/index.php?title=File:Okm\_user\_guide\_108.jpeg License: unknown Contributors: Jllort File:Okm\_user\_guide\_109.jpeg Source: http://wiki.openkm.com/index.php?title=File:Okm\_user\_guide\_109.jpeg License: unknown Contributors: Jllort File:Okm\_user\_guide\_033.jpeg Source: http://wiki.openkm.com/index.php?title=File:Okm\_user\_guide\_033.jpeg License: unknown Contributors: Jllort File:Okm\_user\_guide\_034.jpeg Source: http://wiki.openkm.com/index.php?title=File:Okm\_user\_guide\_034.jpeg License: unknown Contributors: Illort File:Okm\_user\_guide\_107.jpeg Source: http://wiki.openkm.com/index.php?title=File:Okm\_user\_guide\_107.jpeg License: unknown Contributors: Jllort File:Okm\_user\_guide\_035.jpeg Source: http://wiki.openkm.com/index.php?title=File:Okm\_user\_guide\_035.jpeg License: unknown Contributors: Illort File:Okm\_user\_guide\_103.jpeg Source: http://wiki.openkm.com/index.php?title=File:Okm\_user\_guide\_103.jpeg License: unknown Contributors: Jllort File:Okm\_user\_guide\_104.jpeg Source: http://wiki.openkm.com/index.php?title=File:Okm\_user\_guide\_104.jpeg License: unknown Contributors: Jllort File:Nota clasica.png Source: http://wiki.openkm.com/index.php?title=File:Nota\_clasica.png License: unknown Contributors: Pavila File:Okm\_user\_guide\_111.jpeg Source: http://wiki.openkm.com/index.php?title=File:Okm\_user\_guide\_111.jpeg License: unknown Contributors: Jllort File:Book\_open.gif Source: http://wiki.openkm.com/index.php?title=File:Book\_open.gif License: unknown Contributors: Jllort File:Okm\_user\_guide\_105.jpeg Source: http://wiki.openkm.com/index.php?title=File:Okm\_user\_guide\_105.jpeg License: unknown Contributors: Illort File:Table key.gif Source: http://wiki.openkm.com/index.php?title=File:Table key.gif License: unknown Contributors: Jllort File:Okm\_user\_guide\_110.jpeg Source: http://wiki.openkm.com/index.php?title=File:Okm\_user\_guide\_110.jpeg License: unknown Contributors: Jllort File:Okm user guide 112.jpeg Source: http://wiki.openkm.com/index.php?title=File:Okm\_user\_guide\_112.jpeg License: unknown Contributors: Illort File:Okm\_user\_guide\_146.jpeg Source: http://wiki.openkm.com/index.php?title=File:Okm\_user\_guide\_146.jpeg License: unknown Contributors: Jllort File:Okm\_user\_guide\_129.jpeg Source: http://wiki.openkm.com/index.php?title=File:Okm\_user\_guide\_129.jpeg License: unknown Contributors: Jllort File:Okm\_user\_guide\_130.jpeg Source: http://wiki.openkm.com/index.php?title=File:Okm\_user\_guide\_130.jpeg License: unknown Contributors: Illort File:Okm\_user\_guide\_131.jpeg Source: http://wiki.openkm.com/index.php?title=File:Okm\_user\_guide\_131.jpeg License: unknown Contributors: Illort File:Okm\_user\_guide\_132.jpeg Source: http://wiki.openkm.com/index.php?title=File:Okm\_user\_guide\_132.jpeg License: unknown Contributors: Jllort File:Okm\_user\_guide\_137.jpeg Source: http://wiki.openkm.com/index.php?title=File:Okm\_user\_guide\_137.jpeg License: unknown Contributors: Jllort File:Okm user guide 133.jpeg Source: http://wiki.openkm.com/index.php?title=File:Okm user guide 133.jpeg License: unknown Contributors: Jllort File:Okm\_user\_guide\_134.jpeg Source: http://wiki.openkm.com/index.php?title=File:Okm\_user\_guide\_134.jpeg License: unknown Contributors: Illort File:Okm\_user\_guide\_135.jpeg Source: http://wiki.openkm.com/index.php?title=File:Okm\_user\_guide\_135.jpeg License: unknown Contributors: Jllort File:Okm\_user\_guide\_208.jpeg Source: http://wiki.openkm.com/index.php?title=File:Okm\_user\_guide\_208.jpeg License: unknown Contributors: Jllort File:Okm\_user\_guide\_207.jpeg Source: http://wiki.openkm.com/index.php?title=File:Okm\_user\_guide\_207.jpeg License: unknown Contributors: Jllort File:Okm\_user\_guide\_210.jpeg Source: http://wiki.openkm.com/index.php?title=File:Okm\_user\_guide\_210.jpeg License: unknown Contributors: Jllort File:Okm\_user\_guide\_211.jpeg Source: http://wiki.openkm.com/index.php?title=File:Okm\_user\_guide\_211.jpeg License: unknown Contributors: Illort File:Okm\_user\_guide\_039.jpeg Source: http://wiki.openkm.com/index.php?title=File:Okm\_user\_guide\_039.jpeg License: unknown Contributors: Illort File:Okm\_user\_guide\_040.jpeg Source: http://wiki.openkm.com/index.php?title=File:Okm\_user\_guide\_040.jpeg License: unknown Contributors: Jllort File:Okm user guide 041.jpeg Source: http://wiki.openkm.com/index.php?title=File:Okm user guide 041.jpeg License: unknown Contributors: Jllort File:Okm\_user\_guide\_115.jpeg Source: http://wiki.openkm.com/index.php?title=File:Okm\_user\_guide\_115.jpeg License: unknown Contributors: Jllort File:Okm\_user\_guide\_113.jpeg Source: http://wiki.openkm.com/index.php?title=File:Okm\_user\_guide\_113.jpeg License: unknown Contributors: Jllort File:Okm\_user\_guide\_114.jpeg Source: http://wiki.openkm.com/index.php?title=File:Okm\_user\_guide\_114.jpeg License: unknown Contributors: Jllort File:Okm\_user\_guide\_045.jpeg Source: http://wiki.openkm.com/index.php?title=File:Okm\_user\_guide\_045.jpeg License: unknown Contributors: Jllort File:Okm user guide 046.jpeg Source: http://wiki.openkm.com/index.php?title=File:Okm user guide 046.jpeg License: unknown Contributors: Illort File:Okm\_user\_guide\_047.jpeg Source: http://wiki.openkm.com/index.php?title=File:Okm\_user\_guide\_047.jpeg License: unknown Contributors: Jllort File:Okm\_user\_guide\_049.jpeg Source: http://wiki.openkm.com/index.php?title=File:Okm\_user\_guide\_049.jpeg License: unknown Contributors: Jllort File:Okm\_user\_guide\_116.jpeg Source: http://wiki.openkm.com/index.php?title=File:Okm\_user\_guide\_116.jpeg License: unknown Contributors: Jllort File:Okm\_user\_guide\_117.jpeg Source: http://wiki.openkm.com/index.php?title=File:Okm\_user\_guide\_117.jpeg License: unknown Contributors: Jllort File:Okm\_user\_guide\_051.jpeg Source: http://wiki.openkm.com/index.php?title=File:Okm\_user\_guide\_051.jpeg License: unknown Contributors: Jllort File:Okm\_user\_guide\_052.jpeg Source: http://wiki.openkm.com/index.php?title=File:Okm\_user\_guide\_052.jpeg License: unknown Contributors: Illort

File:Okm\_user\_guide\_119.jpeg Source: http://wiki.openkm.com/index.php?title=File:Okm\_user\_guide\_119.jpeg License: unknown Contributors: Jllort File:Okm\_user\_guide\_120.jpeg Source: http://wiki.openkm.com/index.php?title=File:Okm\_user\_guide\_120.jpeg License: unknown Contributors: Jllort File:Run.gif Source: http://wiki.openkm.com/index.php?title=File:Run.gif License: unknown Contributors: Jllort

file:Okm\_user\_guide\_120.jpeg Source: http://wiki.openkm.com/index.php?title=File:Okm\_user\_guide\_120.jpeg License: unknown Contributors: Jllort

File:Goto\_document.gif Source: http://wiki.openkm.com/index.php?title=File:Goto\_document.gif License: unknown Contributors: Illort

File:Okm\_user\_guide\_121.jpeg Source: http://wiki.openkm.com/index.php?title=File:Okm\_user\_guide\_121.jpeg License: unknown Contributors: Jllort File:Goto\_folder.gif Source: http://wiki.openkm.com/index.php?title=File:Goto\_folder.gif License: unknown Contributors: Jllort

File:Okm\_user\_guide\_122.jpeg Source: http://wiki.openkm.com/index.php?title=File:Okm\_user\_guide\_122.jpeg License: unknown Contributors: Jllort

File:Okm\_user\_guide\_123.jpeg Source: http://wiki.openkm.com/index.php?title=File:Okm\_user\_guide\_123.jpeg License: unknown Contributors: Jllort

File:Okm\_user\_guide\_055.jpeg Source: http://wiki.openkm.com/index.php?title=File:Okm\_user\_guide\_055.jpeg License: unknown Contributors: Jllort

 $\label{eq:second} File:Okm\_user\_guide\_056.jpeg \ Source: http://wiki.openkm.com/index.php?title=File:Okm\_user\_guide\_056.jpeg \ License: unknown \ Contributors: Illort \ Source: http://wiki.openkm.com/index.php?title=File:Okm\_user\_guide\_056.jpeg \ License: unknown \ Contributors: Illort \ Source: http://wiki.openkm.com/index.php?title=File:Okm\_user\_guide\_056.jpeg \ License: unknown \ Contributors: Illort \ Source: http://wiki.openkm.com/index.php?title=File:Okm\_user\_guide\_056.jpeg \ License: unknown \ Contributors: Illort \ Source: http://wiki.openkm.com/index.php?title=File:Okm\_user\_guide\_056.jpeg \ License: unknown \ Contributors: Illort \ Source: http://wiki.openkm.com/index.php?title=File:Okm\_user\_guide\_056.jpeg \ License: unknown \ Contributors: Illort \ Source: http://wiki.openkm.com/index.php?title=File:Okm\_user\_guide\_056.jpeg \ License: unknown \ Contributors: Illort \ Source: http://wiki.openkm.com/index.php?title=File:Okm\_user\_guide\_056.jpeg \ License: unknown \ Contributors: Illort \ Source: http://wiki.openkm.com/index.php?title=File:Okm\_user\_guide\_056.jpeg \ License: unknown \ Contributors: Illort \ Source: http://wiki.openkm.com/index.php?title=File:Okm\_user\_guide\_056.jpeg \ License: unknown \ Contributors: Illort \ Source: http://wiki.openkm.com/index.php?title=File:Okm\_user\_guide\_056.jpeg \ License: unknown \ Contributors: Illort \ License: unknown \ Contributors: Illort \ License: unknown \ Contributors: Illort \ License: unknown \ Contributors: Illort \ License: unknown \ Contributors: Illort \ License: unknown \ Contributors: Illort \ License: unknown \ Contributors: Illort \ License: unknown \ Contributors: Illort \ License: unknown \ Contributors: Illort \ License: unknown \ Contributors: Illort \ License: unknown \ License: unknown \ License: unknown \ License: unknown \ License: unknown \ License: unknown \ License: unknown \ License: unknown \ License: unknown \ License: unknown \ License: unknown \ License: unknown \ License: unknown \ License: unknown \ License: unknown \ License: unk$ 

File:Okm\_user\_guide\_057.jpeg Source: http://wiki.openkm.com/index.php?title=File:Okm\_user\_guide\_057.jpeg License: unknown Contributors: Jllort

File:Okm\_user\_guide\_058.jpeg Source: http://wiki.openkm.com/index.php?title=File:Okm\_user\_guide\_058.jpeg License: unknown Contributors: Jllort File:Okm\_user\_guide\_059.jpeg Source: http://wiki.openkm.com/index.php?title=File:Okm\_user\_guide\_059.jpeg License: unknown Contributors: Jllort